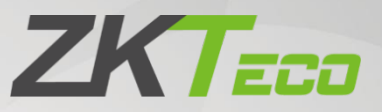

# **User Manual**

# **ZKBio Zlink**

Date: September 2023 Doc Version: 1.0 English

> Thank you for choosing our product. Please read the instructions carefully before operation. Follow these instructions to ensure that the product is functioning properly. The images shown in this manual are for illustrative purposes only.

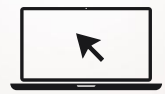

For further details, please visit our Company's website <u>www.zkteco.com</u>.

### Copyright © 2023 ZKTECO CO., LTD. All rights reserved.

Without the prior written consent of ZKTeco, no portion of this manual can be copied or forwarded in any way or form. All parts of this manual belong to ZKTeco and its subsidiaries (hereinafter the "Company" or "ZKTeco").

### Trademark

**ZKTECD** is a registered trademark of ZKTeco. Other trademarks involved in this manual are owned by their respective owners.

### Disclaimer

This manual contains information on the operation and maintenance of the ZKTeco equipment. The copyright in all the documents, drawings, etc. in relation to the ZKTeco supplied equipment vests in and is the property of ZKTeco. The contents hereof should not be used or shared by the receiver with any third party without express written permission of ZKTeco.

The contents of this manual must be read as a whole before starting the operation and maintenance of the supplied equipment. If any of the content(s) of the manual seems unclear or incomplete, please contact ZKTeco before starting the operation and maintenance of the said equipment.

It is an essential pre-requisite for the satisfactory operation and maintenance that the operating and maintenance personnel are fully familiar with the design and that the said personnel have received thorough training in operating and maintaining the machine/unit/equipment. It is further essential for the safe operation of the machine/unit/equipment that personnel has read, understood and followed the safety instructions contained in the manual.

In case of any conflict between terms and conditions of this manual and the contract specifications, drawings, instruction sheets or any other contract-related documents, the contract conditions/documents shall prevail. The contract specific conditions/documents shall apply in priority.

ZKTeco offers no warranty, guarantee or representation regarding the completeness of any information contained in this manual or any of the amendments made thereto. ZKTeco does not extend the warranty of any kind, including, without limitation, any warranty of design, merchantability or fitness for a particular purpose.

ZKTeco does not assume responsibility for any errors or omissions in the information or documents which are referenced by or linked to this manual. The entire risk as to the results and performance obtained from using the information is assumed by the user.

ZKTeco in no event shall be liable to the user or any third party for any incidental, consequential, indirect, special, or exemplary damages, including, without limitation, loss of business, loss of profits, business interruption, loss of business information or any pecuniary loss, arising out of, in connection with, or relating to the use of the information contained in or referenced by this manual, even if ZKTeco has been advised of the possibility of such damages.

This manual and the information contained therein may include technical, other inaccuracies or typographical errors. ZKTeco periodically changes the information herein which will be incorporated

into new additions/amendments to the manual. ZKTeco reserves the right to add, delete, amend or modify the information contained in the manual from time to time in the form of circulars, letters, notes, etc. for better operation and safety of the machine/unit/equipment. The said additions or amendments are meant for improvement /better operations of the machine/unit/equipment and such amendments shall not give any right to claim any compensation or damages under any circumstances.

ZKTeco shall in no way be responsible (i) in case the machine/unit/equipment malfunctions due to any non-compliance of the instructions contained in this manual (ii) in case of operation of the machine/unit/equipment beyond the rate limits (iii) in case of operation of the machine and equipment in conditions different from the prescribed conditions of the manual.

The product will be updated from time to time without prior notice. The latest operation procedures and relevant documents are available on <a href="http://www.zkteco.com">http://www.zkteco.com</a>.

If there is any issue related to the product, please contact us.

### **ZKTeco Headquarters**

| Address | ZKTeco Industrial Park, No. 32, Industrial Road, |
|---------|--------------------------------------------------|
|         | Tangxia Town, Dongguan, China.                   |
| Phone   | +86 769 - 82109991                               |
| Fax     | +86 755 - 89602394                               |
|         |                                                  |

For business related queries, please write to us at: <u>sales@zkteco.com</u>. To know more about our global branches, visit <u>www.zkteco.com</u>.

### About the Company

ZKTeco is one of the world's largest manufacturer of RFID and Biometric (Fingerprint, Facial, Finger-vein) readers. Product offerings include Access Control readers and panels, Near & Far-range Facial Recognition Cameras, Elevator/floor access controllers, Turnstiles, License Plate Recognition (LPR) gate controllers and Consumer products including battery-operated fingerprint and face-reader Door Locks. Our security solutions are multi-lingual and localized in over 18 different languages. At the ZKTeco state-of-the-art 700,000 square foot ISO9001-certified manufacturing facility, we control manufacturing, product design, component assembly, and logistics/shipping, all under one roof.

The founders of ZKTeco have been determined for independent research and development of biometric verification procedures and the productization of biometric verification SDK, which was initially widely applied in PC security and identity authentication fields. With the continuous enhancement of the development and plenty of market applications, the team has gradually constructed an identity authentication ecosystem and smart security ecosystem, which are based on biometric verification techniques. With years of experience in the industrialization of biometric verifications, ZKTeco was officially established in 2007 and now has been one of the globally leading enterprises in the biometric verification industry owning various patents and being selected as the National High-tech Enterprise for 6 consecutive years. Its products are protected by intellectual property rights.

### About the Manual

This manual introduces the operations of **ZKBio Zlink Website**.

All figures displayed are for illustration purposes only. Figures in this manual may not be exactly consistent with the actual products.

Features and parameters with  $\star$  are not available in all devices.

### **Document Conventions**

#### Conventions used in this manual are listed below:

#### **GUI** Conventions

| For Software |                                                                                                    |  |  |  |  |
|--------------|----------------------------------------------------------------------------------------------------|--|--|--|--|
| Convention   | Description                                                                                                    |  |  |  |  |
| Bold font    | Used to identify software interface names e.g. <b>OK</b> , <b>Confirm</b> , <b>Cancel</b> .                                  |  |  |  |  |
| >            | Multi-level menus are separated by these brackets. For example, File > Create > Folder.                                      |  |  |  |  |
|              | For Device                                                                                                    |  |  |  |  |
| Convention   | Description                                                                                                    |  |  |  |  |
| <>           | Button or key names for devices. For example, press < OK>.                                                                   |  |  |  |  |
| []           | Window names, menu items, data table, and field names are inside square brackets. For example, pop up the [New User] window. |  |  |  |  |
| 1            | Multi-level menus are separated by forwarding slashes. For example, File/Create/Folder.                                      |  |  |  |  |

### Symbols

| Convention | Description                                                                            |
|------------|----------------------------------------------------------------------------------------|
| 5          | This represents a note that needs to pay more attention to.                            |
| 2          | The general information which helps in performing the operations faster.               |
| *          | The information which is significant.                                                  |
| ۲          | Care taken to avoid danger or mistakes.                                                |
|            | The statement or event that warns of something or that serves as a cautionary example. |

### TABLE OF CONTENTS

| 1 | R               | REGIS          | STER AND LOGIN               | 7  |
|---|-----------------|----------------|------------------------------|----|
|   | 1.1             | Reg            | GISTER ACCOUNT               | 7  |
|   | 1.2             | Log            | GIN                          | 8  |
| 2 | A               | DMI            | IN PANEL                     |    |
|   | 2.1             | Das            | SHBOARD                      |    |
|   | 2.2             | CON            | NTACTS                       |    |
|   | 2.3             | MES            | SAGE                         |    |
|   | 2.4             | Wo             | DRKSHOP                      |    |
|   | 2.5             | MF.            |                              |    |
|   | 2               | .5.1           | ORGANIZATION                 |    |
|   | _               | 2.5.1          | 1.1 Person                   | 12 |
|   |                 | 2.5.1          | 1.2 Department               | 13 |
|   |                 | 2.5.1          | 1.3 Bole and Permission      | 13 |
|   |                 | 2.5.1          | 1.4 lob Title                | 14 |
|   |                 | 2.5.1          | 1.5 Site and Zone            | 14 |
|   |                 | 2.5.1          | 1.6 Besignation              | 15 |
|   | 2               | 5.2            | DEVICE CENTER                | 16 |
|   | 2               | 53             | CREDENTIAL                   |    |
|   | 26              | .9.9<br>Ope    |                              |    |
| R | 2.0             |                |                              |    |
| 5 | 31              |                |                              | 18 |
|   | 3.7             | ORG            | GANIZATION                   |    |
|   | <u>אר</u>       | 2 1            | PERSON                       |    |
|   | 3               | ·2·1<br>2 2    |                              |    |
|   | יר ג<br>ג ג     | .2.2<br>Site   |                              |    |
|   | ן.כ<br>ג        | 3 1            | SITE                         |    |
|   | 2               | 3.1            | 70NE                         |    |
|   | 2 /             | .3.2<br>Dev    |                              |    |
|   | л. <del>т</del> | 1 1            |                              |    |
|   | כ.<br>כ         | .4.1           |                              |    |
|   | د<br>د          | .4.Z           |                              |    |
|   | э.<br>Э         | .4.5           |                              |    |
|   | כ.<br>כ         | .4.4           |                              |    |
|   | 3.              | .4.5           |                              |    |
|   | 3.              | .4.6           |                              |    |
|   | 3.<br>Э Е       | .4./           |                              |    |
|   | <u>ر.</u><br>د  |                |                              |    |
|   | 5               | .D. I<br>D E 1 | 1.1 Add Person to the Device |    |
|   |                 | 3.5.1          | 1.1 Add Person to the Device |    |
|   | 2               | 5.5.1          |                              |    |
|   | 3.              | .5.2<br>       |                              |    |
|   |                 | 3.5.2          |                              |    |
|   |                 | 3.5.2          | 2.2 Search à Timesheet       |    |
|   |                 | 3.5.2          | 2.3 Add a Timesheet          |    |
|   |                 | 3.5.2          | 2.4 Eait a Timesneet         |    |
|   | 2.4             | 3.5.2          | 2.5 Delete a Timesheet       |    |
|   | 3.0             | SCH            | 1EDULE                       |    |

| 3.6.1  | HISTORY                                 |    |
|--------|-----------------------------------------|----|
| 3.6.2  | SEARCH A SCHEDULE                       |    |
| 3.6.3  | ADD A SCHEDULE                          |    |
| 3.6.4  | DELETE A SCHEDULE                       |    |
| 3.7 Tı | IMECARD MANAGEMENT                      |    |
| 3.7.1  | CLOCKING RECORDS                        |    |
| 3.7    | 7.1.1 Search a Record                   |    |
| 3.7    | 7.1.2 History                           |    |
| 3.7    | 7.1.3 Upload                            |    |
| 3.7.2  | TIMECARD                                |    |
| 3.8 Re | EPORT MANAGEMENT                        |    |
| 3.8.1  | FIRST AND LAST REPORT                   |    |
| 3.8.2  | MONTHLY REPORT                          |    |
| 4 CLO  | UD ACCESS                               |    |
| 4.1 D/ | ASHBOARD                                |    |
| 4.2 OI | PRGANIZATION                            |    |
| 4.2.1  | PERSON                                  |    |
| 4.2.2  | ROLE AND PERMISSION                     |    |
| 4.3 S⊓ | ITE AND ZONE                            | 43 |
| 4.3.1  | SITE                                    |    |
| 4.3.2  | ZONE                                    |    |
| 4.4 Di |                                         |    |
| 4.4.1  | DEVICE TOPOLOGY                         |    |
| 4.4.2  | DEVICE                                  |    |
| 4.4    | 4.2.1 Add a Device                      |    |
| 4.4    | 4.2.2 Search a Device                   |    |
| 4.4    | 4.2.3 Edit a Device                     |    |
| 4.4    | 4.2.4 Reboot a Device                   |    |
| 4.4    | 4.2.5 Verification Mode and Person Role |    |
| 4.4    | 4.2.6 Delete a Device                   |    |
| 4.4.3  | DOOR                                    |    |
| 4.4    | 4.3.1 Edit a Door                       |    |
| 4.4.4  | READER                                  |    |
| 4.4.5  | AUXILIARY INPUT                         |    |
| 4.4.6  | AUXILIARY OUTPUT                        |    |
| 4.5 Ac |                                         |    |
| 4.5.1  | TIME SLOT                               | 52 |
| 4.5    | 5.1.1 Add a Time Slot                   | 53 |
| 4.5.2  | DOOR ACCESS TIME                        | 53 |
| 453    | GROUP ACCESS TIME                       | 54 |
| 4 5    | 5.3.1 Add a Group Access Time           | 54 |
| 4 5    | 5.3.2 Synchronize Person to Device      |    |
| 46 R⊑  |                                         |    |
| 47 0   |                                         |    |
| 01     |                                         |    |

# 1 Register and Login

# 1.1 Register Account

- 1. Access the ZKBio Zlink website (https://zlink.minervaiot.com).
- 2. If you do not have an account, please click create account to add a new account.

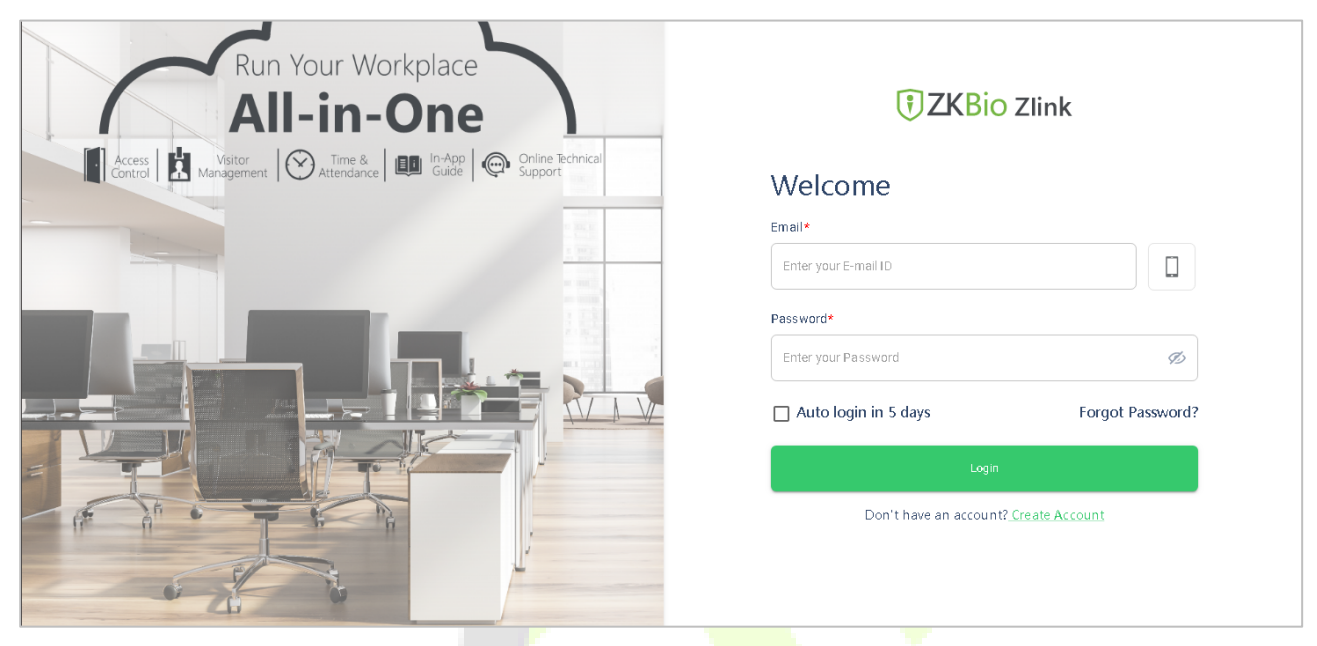

3. Read and agree to User Agreement and Privacy Policy, then click **Register**.

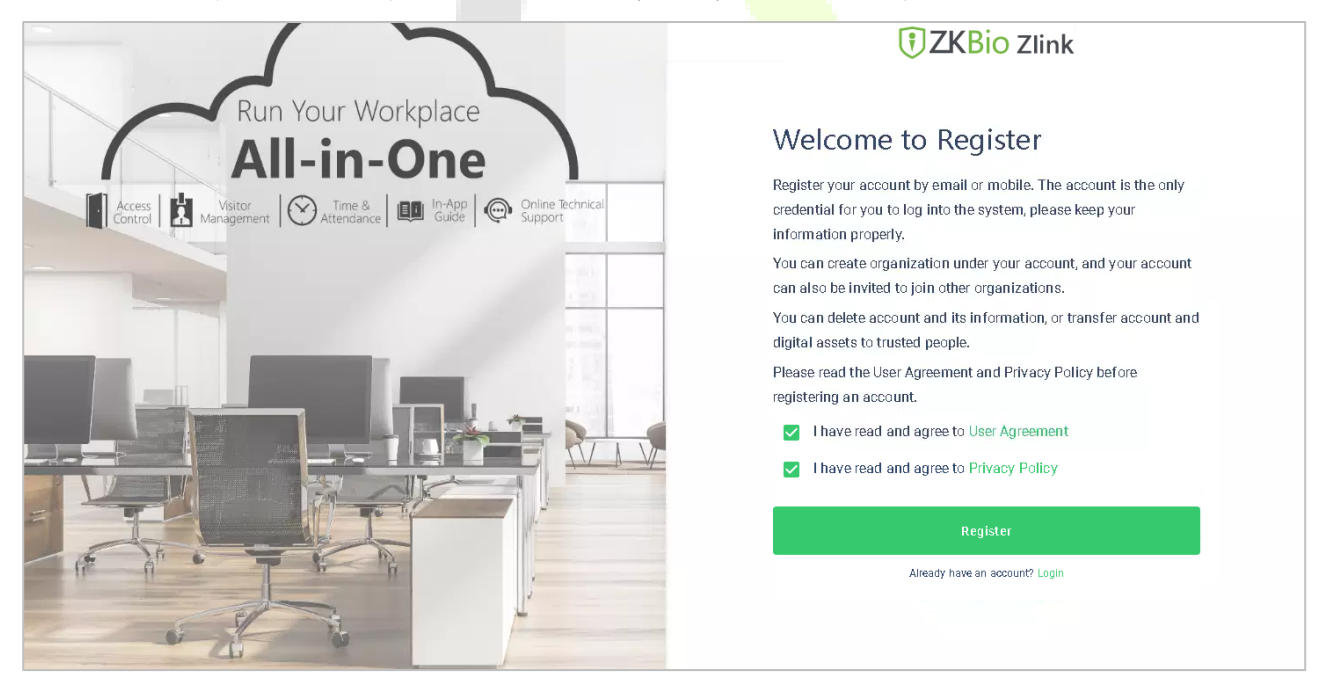

#### 4. Enter user's information and set password, then click **Register** to finish.

| $\frown$                                                         | <b>†ZK</b> Bio Zlink         | € <sup>€</sup> ≹ |
|------------------------------------------------------------------|------------------------------|------------------|
|                                                                  | Register                     |                  |
| Run Vour Workplace                                               | First Name*                  |                  |
| Null Tour Workplace                                              | Please enter your First Name |                  |
| All-in-One                                                       | Last Name*                   |                  |
| Access Visitor Management O Attendance III Guide Control Support | Please enter your Last Name  |                  |
|                                                                  | Email*                       |                  |
| 12                                                               | Please enter your Email      |                  |
|                                                                  | Country *                    |                  |
|                                                                  | Select your Country          | ?                |
|                                                                  | Create Password *            |                  |
|                                                                  | Create your Password         | ?                |
|                                                                  | Confirm Password*            |                  |
|                                                                  | Confirm your Password        | Ø                |
|                                                                  |                              |                  |
|                                                                  | Register                     |                  |

# 1.2 Login

- 1. Access the ZKBio Zlink website (<u>http://zlink.minervaiot.com</u>).
- 2. Input your account name (email address & password), and click **Login**.

| Run Your Workplace                                                                    |                                              |
|---------------------------------------------------------------------------------------|----------------------------------------------|
| All-in-One                                                                            | <b>TKBio</b> Zlink                           |
| Access Visitor<br>Control Ranagement Of Attendance                                    | Welcome                                      |
|                                                                                       | Email*                                       |
|                                                                                       | Password*                                    |
|                                                                                       | Enter your Password 🧭                        |
|                                                                                       | Auto login in 5 days Forgot Password?        |
|                                                                                       | Login                                        |
|                                                                                       | Don't have an account? <u>Create Account</u> |
|                                                                                       |                                              |
|                                                                                       |                                              |
| *Functions will be limited subject to region, please contact support team for details |                                              |

3. Set the organization's name and code, click **Create**, then complete registration. If you do have an organization, please click **Select an Organization**.

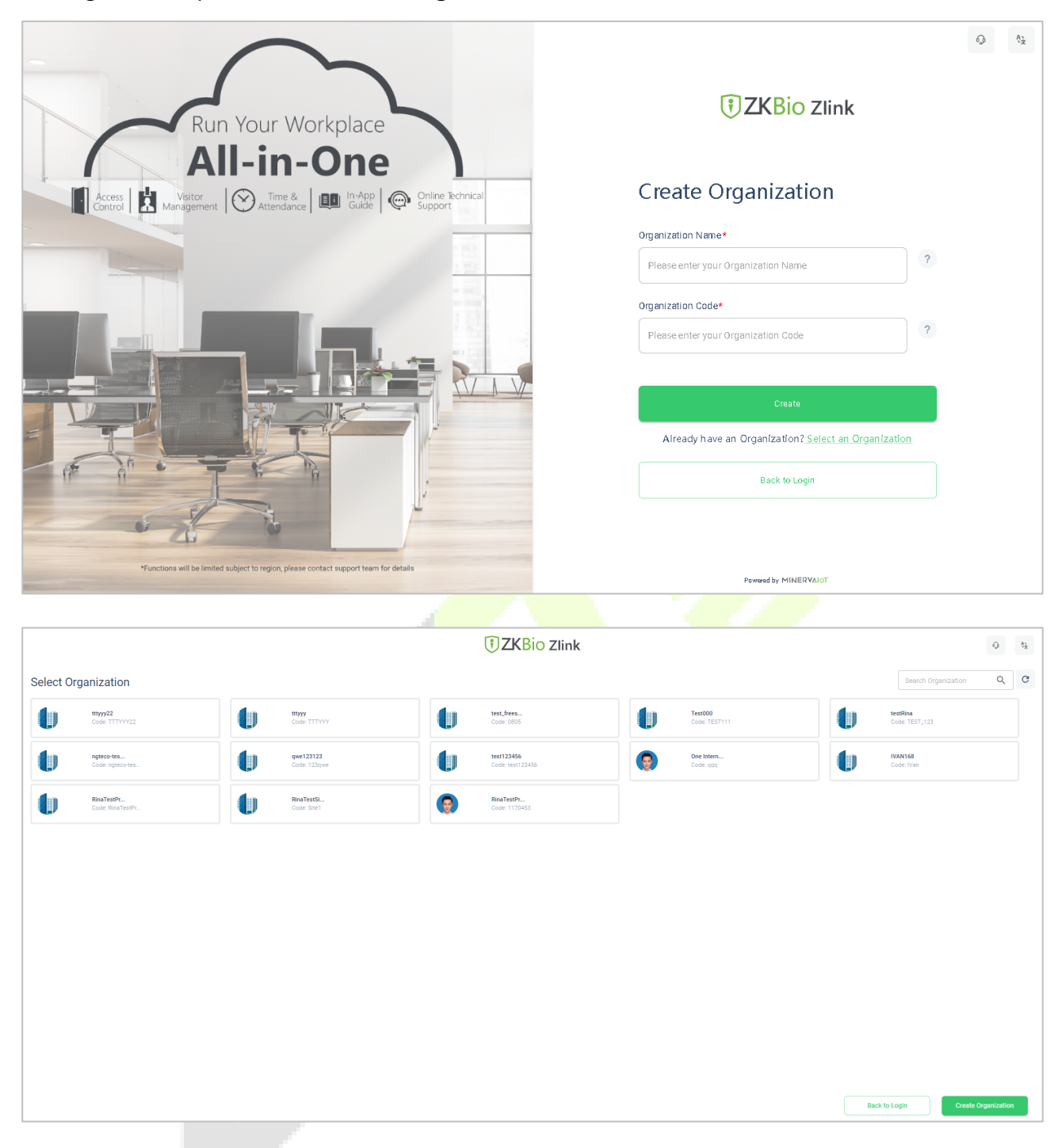

# 2 Admin Panel

# 2.1 Dashboard

Click **Dashboard** in the left side bar of the home page. Users can check total number of persons, sites, devices on the dashboard and the device status.

Note: The filter function is available.

| •  |                           |                       | 🕼 Zkteco99 🗸 🔘 Zkteco Zkteco 🗸 |
|----|---------------------------|-----------------------|--------------------------------|
|    | Dashboard                 |                       |                                |
| 6  |                           |                       |                                |
|    | <b>2</b>                  | <b>1</b> 2            | <b>1</b>                       |
|    | Total Number of Persons   | Total Number of Sites | I otal Number of Devices       |
| 8  |                           |                       |                                |
| L@ |                           |                       |                                |
|    | Device Status - 1 Devices |                       | All Sites                      |
|    | SpeedFace                 |                       |                                |
| >  |                           |                       |                                |

# 2.2 Contacts

Click **Contacts** in the left side bar of the home page. Users can view all persons' information of the **ZKBio Zlink** Website.

|       |                          |            |           |                       |              | 🕼 Zkteco99 🗸 🔘 Zkteco Zkteco 🗸              |
|-------|--------------------------|------------|-----------|-----------------------|--------------|---------------------------------------------|
|       | Contacts                 |            |           |                       |              | Search by first name,last name, person ID Q |
|       | First Name               | Last Name  | Person ID | Email                 | Mobile       | Department                                  |
| g     | Mike                     | Mike       | 1         | 1@1.com               | +93-12345678 | DEFAULT                                     |
| 8     | Zkteco                   | zkteco     | 001       | shanleylee@zkteco.com |              | DEFAULT                                     |
| [a    | No of Records per page 5 | ▼ 1-2 of 2 |           |                       |              |                                             |
|       |                          |            |           |                       |              |                                             |
|       |                          |            |           |                       |              |                                             |
|       |                          |            |           |                       |              |                                             |
|       |                          |            |           |                       |              |                                             |
|       |                          |            |           |                       |              |                                             |
|       |                          |            |           |                       |              |                                             |
|       |                          |            |           |                       |              |                                             |
|       |                          |            |           |                       |              |                                             |
|       |                          |            |           |                       |              |                                             |
|       |                          |            |           |                       |              |                                             |
| $\gg$ |                          |            |           |                       |              |                                             |

# 2.3 Message

Click **Message** in the left side bar of the home page. Users can view the operations performed in the Organization, CloudATT, and CloudACC.

| 1      |          |                                                                                          | Zkteco99 🗸 🔘 Zkteco Zkteco V |
|--------|----------|------------------------------------------------------------------------------------------|------------------------------|
|        | Messages |                                                                                          | C                            |
|        | Chat     | zkteco99                                                                                 |                              |
| R      | zkteco99 | Person resignation 1-Sep-2023, 14:53:16                                                  |                              |
| e<br>S | CloudATT | Person resigned: Tom * Person Remove resignation 1.9en-2023 14-52-51                     |                              |
|        | CloudACC | Person "Tom" removed from resignation                                                    |                              |
|        |          | Person resignation 1-Sep-2023, 14:52:13<br>Person resigned: "Tom "                       |                              |
|        |          | Person creation 1-Sep-2023, 14:52:03<br>Created new Person: Tom                          |                              |
|        |          | Department creation 1-Sep-2023, 14:37:50<br>Created new department: Test Department      |                              |
|        |          | Department creation 1-Sep-2023, 14:37:37<br>Created new department: Recources Department |                              |
|        |          |                                                                                          |                              |
| »      |          |                                                                                          |                              |

# 2.4 Workshop

Click **Workshop** in the left side bar of the home page. Users can use applications in here, which include Cloud ACC and Cloud ATT currently.

**Note:** There's more coming, like cloud visitor, surveillance, cloud door lock and so on.

| 1 |          |          | Zkteco99      ✓ | Zkteco Zkteco 🗸 |
|---|----------|----------|-----------------|-----------------|
|   | Workshop |          |                 |                 |
| 6 |          |          |                 |                 |
| Þ | CloudACC | CloudATT |                 |                 |
| 8 |          |          |                 |                 |
| 8 |          |          |                 |                 |
| 6 |          |          |                 |                 |
|   |          |          |                 |                 |
|   |          |          |                 |                 |
|   |          |          |                 |                 |
|   |          |          |                 |                 |
|   |          |          |                 |                 |
|   |          |          |                 |                 |
|   |          |          |                 |                 |
|   |          |          |                 |                 |
|   |          |          |                 |                 |
|   |          |          |                 |                 |
| ~ |          |          |                 |                 |
| " |          |          |                 |                 |

# 2.5 Me

Click **Me** in the left side bar of the home page. Users can manage the organizations, view the devices, and credential.

| 1   |                            |            |  | Zkteco Zkteco 🗸 |
|-----|----------------------------|------------|--|-----------------|
|     | Me                         |            |  |                 |
| 6   |                            |            |  |                 |
| P   | Organization Device Center | Credential |  |                 |
| R   |                            |            |  |                 |
| 8   |                            |            |  |                 |
| Co- |                            |            |  |                 |
|     |                            |            |  |                 |
|     |                            |            |  |                 |
|     |                            |            |  |                 |
|     |                            |            |  |                 |
|     |                            |            |  |                 |
|     |                            |            |  |                 |
|     |                            |            |  |                 |
|     |                            |            |  |                 |
|     |                            |            |  |                 |
|     |                            |            |  |                 |
| >>  |                            |            |  |                 |
|     | 1                          |            |  |                 |

### 2.5.1 Organization

Click Organization in Me interface.

#### 2.5.1.1 Person

Select **Person** in Organization interface. Users can view/create all the employees in this organization, and view their profile and edit.

| 1   |                                       |                |                       |              |                    |                   | Kteco99 ✓       | Zkteco Zkteco 🗸 |
|-----|---------------------------------------|----------------|-----------------------|--------------|--------------------|-------------------|-----------------|-----------------|
|     | < Organization                        |                |                       |              |                    |                   |                 |                 |
|     |                                       |                |                       |              |                    |                   |                 |                 |
|     | Person Department Role and Permission | Job Title Site | Zone Resignatio       | n            |                    |                   | C               |                 |
| Ŗ   | Person Name                           | Person ID      | Email                 | Mobile       | Department         | Job Title         | Date of Joining | Actions         |
| 8   | Mike Mike                             | 1              | 1@1.com               | +93-12345678 | Default department | Default job title |                 | :               |
| Lê# | zkteco zkteco                         | 001            | shanleylee@zkteco.com | 1            | Default department | Default job title |                 | :               |
|     | No of Records per page 5 👻 1-2 of 2   |                |                       |              |                    |                   |                 | < <b>1</b> >    |
|     |                                       |                |                       |              |                    |                   |                 |                 |
|     |                                       |                |                       |              |                    |                   |                 |                 |
|     |                                       |                |                       |              |                    |                   |                 |                 |
|     |                                       |                |                       |              |                    |                   |                 |                 |
|     |                                       |                |                       |              |                    |                   |                 |                 |
|     |                                       |                |                       |              |                    |                   |                 |                 |
|     |                                       |                |                       |              |                    |                   |                 |                 |
|     |                                       |                |                       |              |                    |                   |                 |                 |
|     |                                       |                |                       |              |                    |                   |                 |                 |
| >>  |                                       |                |                       |              |                    |                   |                 |                 |

#### 2.5.1.2 Department

Select **Department** in **Organization** interface. Users can create and view the departments here.

**Note:** When adding persons, users need to choose a department for them.

| 1  |                                                                       |                                            | Zkteco99 🗸 🔘 Zkteco Zkteco 🗸 |
|----|-----------------------------------------------------------------------|--------------------------------------------|------------------------------|
| •  | < Organization                                                        |                                            |                              |
| F  | Person Department Role and Permission Job Title Site Zone Resignation |                                            | C 13 A +                     |
| Ş. | Department Name Department Code Parent Department                     | ent Description                            | Actions                      |
| 8  | Test Department 005                                                   |                                            | © ∥ Ō                        |
| 8  | Recources Department 003                                              |                                            | • 2 Ī                        |
|    | Default department DEFAULT                                            | Default department for the current company | ۲                            |
|    | No of Records per page 5 - 1.3 of 3                                   |                                            | < 1 >                        |
| >> |                                                                       |                                            |                              |

### 2.5.1.3 Role and Permission

Select **Role and Permission** in **Organization** interface. Users can take control of this access permission, then choose a role in the profile of person.

| 1  |                                      |                                 | Zkteco99 🗸 | Zkteco Zkteco 🗸 |
|----|--------------------------------------|---------------------------------|------------|-----------------|
|    | < Organization                       |                                 |            |                 |
| p: | Person Department Role and Permissio | Job Title Site Zone Resignation |            | C 7 +           |
| Ŗ  | User Role Name                       | User Role Code                  |            | Actions         |
| 8  | Organization Owner                   | ORGANIZATION OWNER              |            | 0               |
| L® | Super Admin                          | SUPER ADMIN                     |            | 0               |
|    | General Person                       | GENERAL PERSON                  |            | 0 /             |
| *  |                                      |                                 |            |                 |

### 2.5.1.4 Job Title

Select Job Title in Organization interface. Users can create the job titles for their employees.

| Organization Person Department Role and Permission Job Title Name Employeer | Job Title Site Zone Resignation                                                                                      |                                                                                                    | C 12 7 +                                                                                                    |
|-----------------------------------------------------------------------------|----------------------------------------------------------------------------------------------------|----------------------------------------------------------------------------------------------------|----------------------------------------------------------------------------------------------------|
| Person Department Role and Permission                                       | Job Title Site Zone Resignation                                                                                      |                                                                                                    | C 17 A +                                                                                                    |
| Job Title Name                                                              | Job Title Code                                                                                                    |                                                                                                    |                                                                                                    |
| Engineer                                                                    |                                                                                                    | Description                                                                                                    | Actions                                                                                                    |
| Lighter                                                                     | 003                                                                                                    |                                                                                                    | ◎ 2 Î                                                                                                    |
| Manager                                                                     | 002                                                                                                    |                                                                                                    | ◎ 2 Î                                                                                                    |
| Default job title                                                           | DEFAULT                                                                                                    | Default job title for the current company                                                                        | ۲                                                                                                    |
| No of Records per page 5 - 1.3 of 3                                         |                                                                                                    |                                                                                                    | < 1 →                                                                                                    |
|                                                                             | <ul> <li>Engineer</li> <li>Manager</li> <li>Default job ttle</li> <li>No of Records per page 5 - 1-3 of 3</li> </ul> | Engineer     003       Manager     002       Default job title     DEFAULT   No of Records per page 5 - 1-3 of 3 | i Engineer       003         Default job title       Default job title or the current company         No of Records per page 5 • 1.3 of 3       Second second second |

#### 2.5.1.5 Site and Zone

Select **Site/Zone** in **Organization** interface to manage the site or zone.

**Note:** Site and Zone are geospatial concepts. Site is bigger than zone, after users create a zone, they must choose a site which belongs to. Also, users need to choose a time zone for this site, and when adding a new device, site and zone must be selected.

|    |                          |                      |                             |                |                |      | Zkteco99 | V Zkteco Zkteco V   |
|----|--------------------------|----------------------|-----------------------------|----------------|----------------|------|----------|---------------------|
|    | < Organization           |                      |                             |                |                |      |          |                     |
| P  | Person Department        | Role and Permission  | Job Title Site Zone         | Resignation    |                |      |          | C 12 7 +            |
| R  | Site Name                | Site Time Zone       | Country                     | Province/State | City           |      | Address  | Actions             |
| 8  | □ 1                      | (UTC+08:00) Beijing, | Chongqing, Hong Afghanistan | 1              | 1              |      | 1        | ◎ 2 Î               |
| L® | Default site             |                      |                             |                |                |      |          | ۲                   |
|    | No of Records per page 5 | ✓ 1-2 of 2           |                             |                |                |      |          |                     |
|    |                          |                      |                             |                |                |      |          |                     |
|    |                          |                      |                             |                |                |      | Zkteco99 | ✓ 📿 Zkteco Zkteco ✓ |
| •  | < Organization           |                      |                             |                |                |      |          |                     |
|    | Person Department        | Role and Permission  | Job Title Site Zone         | Resignation    |                |      |          | C 17 A +            |
| Ŗ  | Zone Name                | Site Name            | Site Time Zone              | Country        | Province/State | City | Address  | Actions             |
| 8  | □ 1                      | 1                    | (UTC+08:00) Beijing,        | Afghanistan    | 1              | 1    | 1        | ◎ 2 Î               |
| L® | Default zone             | Default site         |                             |                |                |      |          | ۲                   |
|    | No of Records per page 5 |                      |                             |                |                |      |          | < 1 >               |

#### 2.5.1.6 Resignation

Select **Resignation** in **Organization** interface. Users can view the resignation here after users sign someone as "resignation" in the person list page.

| 1  |                                     |                      |                |              |                 |           |                 |                     | Zkteco Zkteco 🗸 |
|----|-------------------------------------|----------------------|----------------|--------------|-----------------|-----------|-----------------|---------------------|-----------------|
|    | < Organization                      |                      |                |              |                 |           |                 |                     |                 |
|    |                                     |                      |                |              |                 |           |                 |                     | ~               |
|    | Person Department Role and I        | Permission Job Title | Site Zone      | Resignation  |                 |           |                 |                     | G V I           |
| Ŗ  | Person Name                         | Person ID            | Email          | Mobile       | Department      | Job Title | Date of Joining | Date of Resignation | Actions         |
| 8  | Tom Green                           | 0817                 | tom@zkteco.com | +86-08170817 | Test Department | Engineer  |                 | 01-09-2023          | :               |
| L® | No of Records per page 5 - 1-1 of 1 |                      |                |              |                 |           |                 |                     |                 |
|    |                                     |                      |                |              |                 |           |                 |                     |                 |
|    |                                     |                      |                |              |                 |           |                 |                     |                 |
|    |                                     |                      |                |              |                 |           |                 |                     |                 |

#### Mark as Resigned

Click **Organization** > **Person**, choose a person and click **Mark as resigned** to sign this person as "resignation".

| 1   |                                       |                |                       |              |                    |                   | Zkteco99 🗸      | Zkteco Zkteco 🗸                      |
|-----|---------------------------------------|----------------|-----------------------|--------------|--------------------|-------------------|-----------------|--------------------------------------|
|     | < Organization                        |                |                       |              |                    |                   |                 |                                      |
| 6   |                                       |                |                       |              |                    |                   |                 |                                      |
|     | Person Department Role and Permission | Job Title Site | Zone Resignation      | 1            |                    |                   | C               | 12 7 +                               |
| 2   | Person Name                           | Person ID      | Email                 | Mobile       | Department         | Job Title         | Date of Joining | Actions                              |
| 8   | Tom Green                             | 0817           | tom@zkteco.com        | +86-08170817 | Test Department    | Engineer          |                 | :                                    |
| Lis | Mike Mike                             | 1              | 1@1.com               | +93-12345678 | Default department | Default job title |                 | View Person Details                  |
|     | Zkteco zkteco                         | 001            | shanleylee@zkteco.com |              | Default department | Default job title |                 | Edit Person Details<br>Delete Person |
|     | No of Records per page 5 💌 1-3 of 3   |                |                       |              |                    |                   |                 | Mark as resigned                     |
|     |                                       |                |                       |              |                    |                   |                 |                                      |
|     |                                       |                |                       |              |                    |                   |                 |                                      |
|     |                                       |                |                       |              |                    |                   |                 |                                      |

#### Remove Person from Resignation List

Click **Organization** > **Resignation**, choose a person and click **Remove Person from Resignation List** to remove this person from the resignation list, and then users can view this person in the person list.

| 1  |                                |                          |                |              |                 |           |                 |                     | Zkteco Zkteco 🗸       |
|----|--------------------------------|--------------------------|----------------|--------------|-----------------|-----------|-----------------|---------------------|-----------------------|
|    | < Organization                 |                          |                |              |                 |           |                 |                     |                       |
|    | Person Department Role         | and Permission Job Title | Site Zone      | Resignation  |                 |           |                 |                     | C V i                 |
| R  | Person Name                    | Person ID                | Email          | Mobile       | Department      | Job Title | Date of Joining | Date of Resignation | Actions               |
| 8  | Tom Green                      | 0817                     | tom@zkteco.com | +86-08170817 | Test Department | Engineer  |                 | 01-09-2023          | :                     |
| C: | No of Records per page 5 💌 1-1 | l of 1                   |                |              |                 |           |                 | Remove Person f     | from Resignation List |
|    |                                |                          |                |              |                 |           |                 | Delete Person       | uno                   |
|    |                                |                          |                |              |                 |           |                 |                     |                       |
|    |                                |                          |                |              |                 |           |                 |                     |                       |

**Note:** Resigned personnel do not participate in any logical judgments, such as attendance calculations, access control permissions, etc.

# 2.5.2 Device Center

Click Device Center in Me interface. Users can view all devices' information of the ZKBio Zlink Website.

| 1 |                        |               |           |           |                        |                 |             |                  |         | Zkteco99      ✓ | Zkter | o Zkteco 🗸 |
|---|------------------------|---------------|-----------|-----------|------------------------|-----------------|-------------|------------------|---------|-----------------|-------|------------|
|   | < Device Center        |               |           |           |                        |                 |             |                  |         |                 | i C   | $\nabla$   |
| P | 2 Devices              |               |           |           |                        |                 |             |                  |         |                 |       |            |
| R | Device Name            | Device SN     | Site Name | Zone Name | Site Time Zone         | IP Address      | Device Type | Firmware Version | Status  | Register Device | Acti  | ons        |
| 8 | SpeedFace-V4L Pro      | 8057232340005 | 1         | 1         | (UTC+08:00) Beijing, O | 192.168.163.175 | acc         | ZAM180-NF40VB    | Online  | Yes             | 0     | >          |
| ß | D3                     | 7860223940012 | 1         | 1         | (UTC+08:00) Beijing, ( | 192.168.122.32  | att         | ZMM510-NF28H     | Offline | Yes             | 0     | >          |
| * | No of Records per page | 5 • 1-2 of 2  |           |           |                        |                 |             |                  |         |                 | <     |            |

### 2.5.3 Credential

Click **Credential** in **Me** interface. Users can view all persons' verification mode and quantity of the **ZKBio Zlink** Website.

**Note:** For details about the configuration person's verification template, please refer to <u>3.5.1.2</u> <u>Verification Mode and 4.4.2.5 Verification Mode and Person Role</u>.

| 1     |                          |            |                    |            |                 |   |            |            |          | 6           | Zkteco99 🗸 | Zkteco Zkte | × 00 |
|-------|--------------------------|------------|--------------------|------------|-----------------|---|------------|------------|----------|-------------|------------|-------------|------|
|       | < Credential             |            |                    |            |                 |   |            |            |          |             |            | G A         |      |
| 8     |                          |            |                    |            |                 |   |            |            |          |             |            |             |      |
| Ē     | Person Name              | Person ID  | Person Credentials |            |                 |   |            |            |          |             |            | Actions     |      |
| R     | Mike Mike                | 1          | Pin 🔒 0 📋          | Card 📰 0 🚺 | 🗂 Fingerprint 🎆 | 1 | Facial 👩 1 | I 📋 Finger | vein 🔋 0 | D Palm vein | 0 🗂        | 20          |      |
| 8     | zkteco zkteco            | 001        | Pin 🔒 0 📋          | Card 🚍 0 [ | 🗂 Fingerprint 🇌 | 0 | Facial 👩 0 | ) 📋 Finger | vein 🔋 0 | Palm vein   | 0 🗂        | 20          |      |
| ß     | No of Records per page 5 | ▼ 1-2 of 2 |                    |            |                 |   |            |            |          |             |            | < 1         |      |
|       |                          |            |                    |            |                 |   |            |            |          |             |            |             |      |
|       |                          |            |                    |            |                 |   |            |            |          |             |            |             |      |
|       |                          |            |                    |            |                 |   |            |            |          |             |            |             |      |
|       |                          |            |                    |            |                 |   |            |            |          |             |            |             |      |
|       |                          |            |                    |            |                 |   |            |            |          |             |            |             |      |
|       |                          |            |                    |            |                 |   |            |            |          |             |            |             |      |
|       |                          |            |                    |            |                 |   |            |            |          |             |            |             |      |
|       |                          |            |                    |            |                 |   |            |            |          |             |            |             |      |
|       |                          |            |                    |            |                 |   |            |            |          |             |            |             |      |
|       |                          |            |                    |            |                 |   |            |            |          |             |            |             |      |
|       |                          |            |                    |            |                 |   |            |            |          |             |            |             |      |
|       |                          |            |                    |            |                 |   |            |            |          |             |            |             |      |
|       |                          |            |                    |            |                 |   |            |            |          |             |            |             |      |
|       |                          |            |                    |            |                 |   |            |            |          |             |            |             |      |
| $\gg$ |                          |            |                    |            |                 |   |            |            |          |             |            |             |      |

# 2.6 Operation Log

Click **Operation Log** in the left side bar of the home page. Users can view the operation records of the current login account here.

| 1  |   |       |                           |                      |                               |                 | Zkteco99 ✓     Q                                                           | Zkteco Z | !kteco 🗸 |
|----|---|-------|---------------------------|----------------------|-------------------------------|-----------------|----------------------------------------------------------------------------|----------|----------|
|    | ( | Opera | ation Log                 |                      |                               |                 |                                                                            | C        | $\nabla$ |
|    |   |       | Operator                  | Operation Time       | Operation Function            | Executing State | Description                                                                |          |          |
| 8  |   |       | zkteco zkteco             | 1-Sep-2023, 14:53:16 | Mark Person as Resigned       | Success         | A Tom Green person has been marked as resigned by zkteco zkteco            |          |          |
| 8  |   |       | zkteco zkteco             | 1-Sep-2023, 14:52:51 | Person removed from Resignati | Success         | A Tom Green person has been removed from Resignation list by zkteco zkteco |          |          |
| ß  |   |       | zkteco zkteco             | 1-Sep-2023, 14:52:13 | Mark Person as Resigned       | Success         | A Tom Green person has been marked as resigned by zkteco zkteco            |          |          |
|    |   |       | zkteco zkteco             | 1-Sep-2023, 14:52:04 | Add Person                    | Success         | A Tom Green Person has been added successfully by zkteco zkteco            |          |          |
|    |   |       | zkteco zkteco             | 1-Sep-2023, 14:37:50 | Add Department                | Success         | A Test Department Department has been added successfully by zkteco zkteco  |          |          |
|    |   | No    | of Records per page 5 💌 1 | -5 of 22             |                               |                 | < 1 2 3                                                                    | 4 5      | >        |
|    |   |       |                           |                      |                               |                 |                                                                            |          |          |
|    |   |       |                           |                      |                               |                 |                                                                            |          |          |
|    |   |       |                           |                      |                               |                 |                                                                            |          |          |
|    |   |       |                           |                      |                               |                 |                                                                            |          |          |
|    |   |       |                           |                      |                               |                 |                                                                            |          |          |
|    |   |       |                           |                      |                               |                 |                                                                            |          |          |
|    |   |       |                           |                      |                               |                 |                                                                            |          |          |
|    |   |       |                           |                      |                               |                 |                                                                            |          |          |
| >> |   |       |                           |                      |                               |                 |                                                                            |          |          |
|    |   |       |                           |                      |                               |                 |                                                                            |          |          |

# 3 Cloud Attendance

Click **Workshop** > **CloudATT** in the home page to enter the **Cloud Attendance** interface.

# 3.1 Dashboard

Click **Dashboard** in the left side bar of the **Cloud Attendance** interface. Users can view attendance status here.

| CloudATT                        |                  |                                     |                   |                  | Z zkteco          | 99 Z zkteco zkte                            | eco ( |
|---------------------------------|------------------|-------------------------------------|-------------------|------------------|-------------------|---------------------------------------------|-------|
| Dashboard                       |                  |                                     |                   |                  |                   |                                             |       |
| Today                           |                  |                                     | This Week         |                  | This Month        |                                             |       |
| Number of Present               | Number of Absent |                                     | Number of Present | Number of Absent | Number of Present | Number of Absent                            |       |
| Attendance status               |                  |                                     |                   |                  |                   |                                             |       |
| Mike<br>1<br>DEFAULT<br>DEFAULT | ?                | zkteco<br>001<br>DEFAULT<br>DEFAULT |                   |                  |                   |                                             |       |
|                                 |                  |                                     |                   |                  |                   |                                             |       |
|                                 |                  |                                     |                   |                  |                   |                                             |       |
|                                 |                  |                                     |                   |                  |                   |                                             |       |
|                                 |                  |                                     |                   |                  |                   | 099 Z zkteco zkteco Vumber of Absent<br>2 C |       |
|                                 |                  |                                     |                   |                  |                   |                                             |       |

# 3.2 Organization

Click **Organization** in the left side bar of the **Cloud Attendance** interface. Users can check person and role function here.

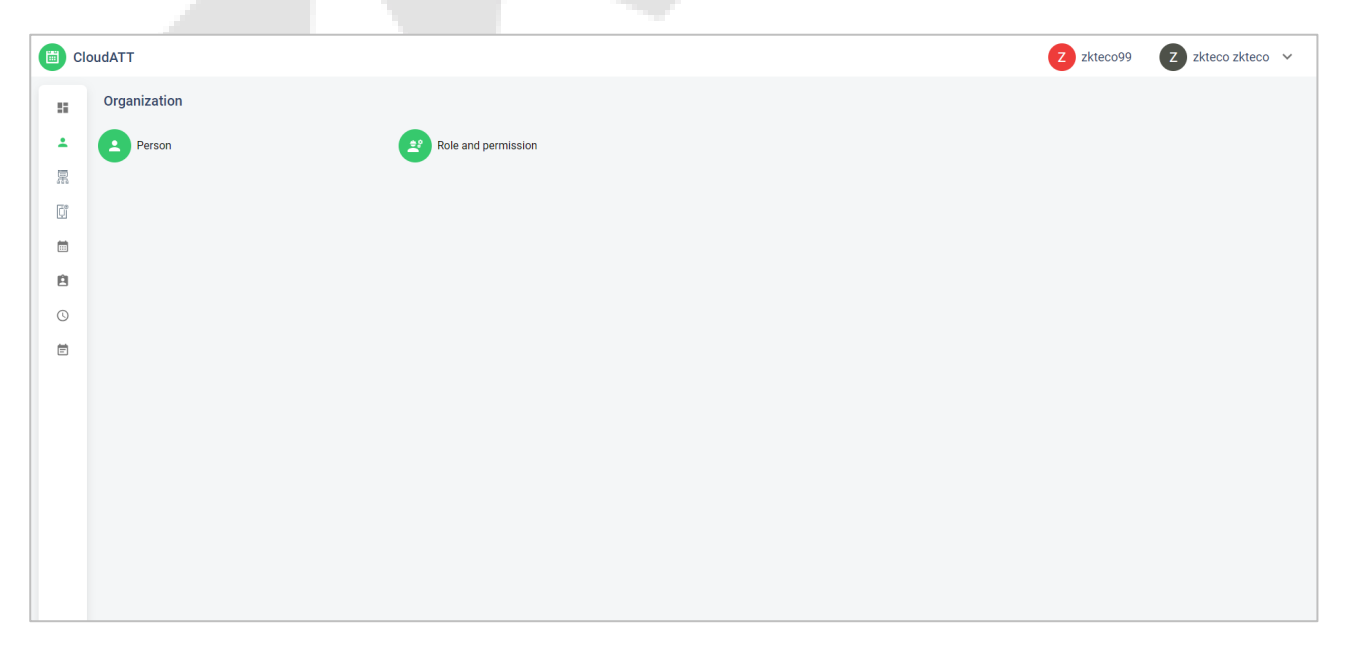

# 3.2.1 Person

Click **Person** in the **Organization** interface. Users can view the person's information here.

**Note:** Users can manage the persons in **Admin Panel** module and cannot edit any person profile in **Cloud Attendance** module.

| CI | oudATT                      |           |                       |              |            |           | Z zkteco99      | Z zkteco zkted | :o 🗸 |
|----|-----------------------------|-----------|-----------------------|--------------|------------|-----------|-----------------|----------------|------|
|    | < Person -2 records         |           |                       |              |            |           |                 | T              | G    |
| 1  | Person Name                 | Person ID | Email                 | Mobile       | Department | Job Title | Date of joining | Action         |      |
|    | Mike Mike                   | 1         | 1@1.com               | +93-12345678 | DEFAULT    | DEFAULT   |                 | 0              |      |
| Cî | Z zkteco zkteco             | 001       | shanleylee@zkteco.com |              | DEFAULT    | DEFAULT   |                 | 0              |      |
|    | No of records per page 10 👻 |           |                       |              |            |           |                 | 1-2 of 2       | >    |
| ė  |                             |           |                       |              |            |           |                 |                |      |
| O  |                             |           |                       |              |            |           |                 |                |      |
| Ē  |                             |           |                       |              |            |           |                 |                |      |
|    |                             |           |                       |              |            |           |                 |                |      |
|    |                             |           |                       |              |            |           |                 |                |      |
|    |                             |           |                       |              |            |           |                 |                |      |
|    |                             |           |                       |              |            |           |                 |                |      |
|    |                             |           |                       |              |            |           |                 |                |      |
|    |                             |           |                       |              |            |           |                 |                |      |
|    |                             |           |                       |              |            |           |                 |                |      |
| E  |                             |           |                       |              |            |           |                 |                |      |
|    |                             |           |                       |              |            |           |                 |                |      |

### 3.2.2 Role and Permission

Click **Role and Permission** in the **Organization** interface. Users can view and manage the access permissions here.

**Note:** Super Admin and Owner's permission can not be edited. And users can add new roles in **Admin Panel** module.

| Clo | udATT 2 zkteco99      | Z zkteco zkteco 🗸 |
|-----|-----------------------|-------------------|
|     | < Role and permission |                   |
| ÷   | SuperAdmin            | 1                 |
| R   | Owner                 | 1                 |
|     | General Person        | 1                 |
| ė   |                       |                   |
| G   |                       |                   |
| Ē   |                       |                   |
|     |                       |                   |
|     |                       |                   |
|     |                       |                   |
|     |                       |                   |
|     |                       |                   |
|     |                       |                   |
| E   |                       |                   |

# 3.3 Site and Zone

Click **Site Management** in the left side bar of the **Cloud Attendance** interface. Users can view the site and zone here.

Note: When you add a new device in Cloud Attendance, site and zone will be needed.

| 📋 Cle | TTAbud          | Z zkteco99 | Z zkteco zkteco 🗸 |
|-------|-----------------|------------|-------------------|
|       | Site Management |            |                   |
| ÷     | B Site Zone     |            |                   |
|       |                 |            |                   |
| C     |                 |            |                   |
| i     |                 |            |                   |
| Ê     |                 |            |                   |
| Q     |                 |            |                   |
| Ē     |                 |            |                   |
|       |                 |            |                   |
|       |                 |            |                   |
|       |                 |            |                   |
|       |                 |            |                   |
|       |                 |            |                   |
|       |                 |            |                   |
|       |                 |            |                   |
| E     |                 |            |                   |
|       |                 |            |                   |

#### 3.3.1 Site

Click **Site** in the **Site Management** interface. Users can view the site here.

**Note:** Users can manage the site in **Admin Panel** module and cannot edit any site's information in **Cloud Attendance** module.

| C C | loudATT                     |                                                                           | Z zkteco99  | Z zkteco zkteco 🗸 |
|-----|-----------------------------|---------------------------------------------------------------------------|-------------|-------------------|
|     | Site -2 records             |                                                                           |             | C                 |
| ÷   | Site Name                   | Site Time Zone                                                            | Description | Action            |
|     | 1                           | (UTC+08:00) Beijing, Chongqing, Hong Kong, Urumqi,Kuala Lumpur, Singapore |             | 0                 |
| C   | DEFAULT                     |                                                                           | DEFAULT     | 0                 |
|     | No of records per page 10 👻 |                                                                           |             | 1-2 of 2 < >      |
| ė   |                             |                                                                           |             |                   |
| G   |                             |                                                                           |             |                   |
| Ē   |                             |                                                                           |             |                   |
|     |                             |                                                                           |             |                   |
|     |                             |                                                                           |             |                   |
|     |                             |                                                                           |             |                   |
|     |                             |                                                                           |             |                   |
|     |                             |                                                                           |             |                   |
|     |                             |                                                                           |             |                   |
|     |                             |                                                                           |             |                   |
|     |                             |                                                                           |             |                   |
|     |                             |                                                                           |             |                   |

# 3.3.2 Zone

Click **Zone** in the **Site Management** interface. Users can view the zone here.

**Note:** Users can manage the zone in **Admin Panel** module and cannot edit any zone's information in **Cloud Attendance** module.

| CI | oudATT                      |           | Z zkteco99                                                        | z zkteco zkteco | , v |
|----|-----------------------------|-----------|-------------------------------------------------------------------|-----------------|-----|
|    | C Zone -2 records           |           |                                                                   |                 | G   |
| ÷  | Zone Name                   | Site Name | Site Time Zone                                                    | Action          |     |
|    | 1                           | 1         | (UTC+08:00) Beijing, Chongqing, Hong Kong, Urumqi,Kuala Lumpur, S | 0               |     |
| Ū  | Default                     | DEFAULT   |                                                                   | 0               |     |
|    | No of records per page 10 - |           |                                                                   | 1-2 of 2 <      | >   |
| ė  |                             |           |                                                                   |                 |     |
| C  |                             |           |                                                                   |                 |     |
| Ē  |                             |           |                                                                   |                 |     |
|    |                             |           |                                                                   |                 |     |
|    |                             |           |                                                                   |                 |     |
|    |                             |           |                                                                   |                 |     |
|    |                             |           |                                                                   |                 |     |
|    |                             |           |                                                                   |                 |     |
|    |                             |           |                                                                   |                 |     |
|    |                             |           |                                                                   |                 |     |
| ⊡  |                             |           |                                                                   |                 |     |
|    |                             |           |                                                                   |                 |     |

# 3.4 Device

Click **Device** in the left side bar of the **Cloud Attendance** interface. Users can view, edit and delete the device here.

| Cle | DUDATT                      |               |           |                                         |           |              | 2 :                    | kteco99 | Z zkteco zkteco 🗸 |
|-----|-----------------------------|---------------|-----------|-----------------------------------------|-----------|--------------|------------------------|---------|-------------------|
|     | Device -1 records           |               |           |                                         |           |              |                        |         | Y 0 C +           |
| ±   | Device Name                 | Serial Number | Site Name | Site Time Zone                          | Zone Name | Device Model | Firmware Ver.          | Status  | Action            |
| R   | SpeedFace-V4L Pro           | 8057232340005 | 1         | (UTC+08:00) Beijing, Chongqing, Hong Ko | 1         | SpeedFace-V4 | ZAM180-NF40VB-Ver3.5.2 | Offline | :                 |
| C   | No of records per page 10 👻 |               |           |                                         |           |              |                        |         | 1-1 of 1 < >      |
|     |                             |               |           |                                         |           |              |                        |         |                   |
| ė   |                             |               |           |                                         |           |              |                        |         |                   |
| C   |                             |               |           |                                         |           |              |                        |         |                   |
| Ē   |                             |               |           |                                         |           |              |                        |         |                   |
|     |                             |               |           |                                         |           |              |                        |         |                   |
|     |                             |               |           |                                         |           |              |                        |         |                   |
|     |                             |               |           |                                         |           |              |                        |         |                   |
|     |                             |               |           |                                         |           |              |                        |         |                   |
|     |                             |               |           |                                         |           |              |                        |         |                   |
|     |                             |               |           |                                         |           |              |                        |         |                   |
|     |                             |               |           |                                         |           |              |                        |         |                   |
| E   |                             |               |           |                                         |           |              |                        |         |                   |

# 3.4.1 Search a Device

In the **Device** interface, click the **Fitter** button **T** to search a device via device name or serial number.

| 📋 Clo | DUDATT                    |               |            |                                         |           |              | 2                      | zkteco99 | Z zkteco zkteco 🗸 |
|-------|---------------------------|---------------|------------|-----------------------------------------|-----------|--------------|------------------------|----------|-------------------|
|       | Device -1 records         |               |            |                                         |           |              |                        |          | ▼ ④ C +           |
| ÷     | Device Name               |               | Serial Nun | nber                                    | SEARCH    |              |                        |          |                   |
| R     | Device Name               | Serial Number | Site Name  | Site Time Zone                          | Zone Name | Device Model | Firmware Ver.          | Status   | Action            |
| Ci    | SpeedFace-V4L             | 8057232340005 | 1          | (UTC+08:00) Beijing, Chongqing, Hong Ko | 1         | SpeedFace-V4 | ZAM180-NF40VB-Ver3.5.2 | Offline  | 1                 |
|       | No of records per page 10 | •             |            |                                         |           |              |                        |          | 1-1 of 1 < >      |
| ė     |                           |               |            |                                         |           |              |                        |          |                   |
| O     |                           |               |            |                                         |           |              |                        |          |                   |
| Ē     |                           |               |            |                                         |           |              |                        |          |                   |
|       |                           |               |            |                                         |           |              |                        |          |                   |
|       |                           |               |            |                                         |           |              |                        |          |                   |
|       |                           |               |            |                                         |           |              |                        |          |                   |
|       |                           |               |            |                                         |           |              |                        |          |                   |
|       |                           |               |            |                                         |           |              |                        |          |                   |
|       |                           |               |            |                                         |           |              |                        |          |                   |
|       |                           |               |            |                                         |           |              |                        |          |                   |
|       |                           |               |            |                                         |           |              |                        |          |                   |
| Ē     |                           |               |            |                                         |           |              |                        |          |                   |
|       |                           |               |            |                                         |           |              |                        |          |                   |

# 3.4.2 Device History

In the **Device** interface, click the **History** button <sup>4</sup> to view the device management history.

| oudATT                      |                     |                                                                                                    |                                                                                                    |                                                                                                    | Z zkteco99 Z                                                                                                    | zkteco zkteco 🗸                                                                                                    |
|-----------------------------|---------------------|----------------------------------------------------------------------------------------------------|----------------------------------------------------------------------------------------------------|----------------------------------------------------------------------------------------------------|----------------------------------------------------------------------------------------------------|----------------------------------------------------------------------------------------------------|
| C Device History -1 records |                     |                                                                                                    |                                                                                                    |                                                                                                    |                                                                                                    | G                                                                                                    |
| User                        | Time                | Action                                                                                                    | Object                                                                                                    | State                                                                                                    | Content                                                                                                    |                                                                                                    |
| shanleylee@zkteco.com       | 2023-09-04 16:03:14 | edit device                                                                                                    | f5e83baea0194e7cb4b021349cdc9adc                                                                                                    | Success                                                                                                    | {'deviceAlias': 'Sp                                                                                                    | eedFace-V4L', 'siteId': '8a888                                                                                                    |
| No of records per page 10 👻 |                     |                                                                                                    |                                                                                                    |                                                                                                    |                                                                                                    | 1-1 of 1 < >                                                                                                    |
|                             |                     |                                                                                                    |                                                                                                    |                                                                                                    |                                                                                                    |                                                                                                    |
|                             |                     |                                                                                                    |                                                                                                    |                                                                                                    |                                                                                                    |                                                                                                    |
|                             |                     |                                                                                                    |                                                                                                    |                                                                                                    |                                                                                                    |                                                                                                    |
|                             |                     |                                                                                                    |                                                                                                    |                                                                                                    |                                                                                                    |                                                                                                    |
|                             |                     |                                                                                                    |                                                                                                    |                                                                                                    |                                                                                                    |                                                                                                    |
|                             |                     |                                                                                                    |                                                                                                    |                                                                                                    |                                                                                                    |                                                                                                    |
|                             |                     |                                                                                                    |                                                                                                    |                                                                                                    |                                                                                                    |                                                                                                    |
|                             |                     |                                                                                                    |                                                                                                    |                                                                                                    |                                                                                                    |                                                                                                    |
|                             |                     |                                                                                                    |                                                                                                    |                                                                                                    |                                                                                                    |                                                                                                    |
|                             |                     |                                                                                                    |                                                                                                    |                                                                                                    |                                                                                                    |                                                                                                    |
|                             |                     |                                                                                                    |                                                                                                    |                                                                                                    |                                                                                                    |                                                                                                    |
|                             |                     |                                                                                                    |                                                                                                    |                                                                                                    |                                                                                                    |                                                                                                    |
|                             | VudATT              | Average of the state of the state of the sta | Action<br>tiver Interconds<br>User Interconds<br>Shanleyke@2kteco.com 2023-09-04 16:03:14 edit device<br>No of records per page 10 • | Action Object<br>Iver Ine Action Object<br>Ishanleyke@j2kteco.com 2023-09-04 16:03:14 edit device f5e83baea0194e7.054b021349cd.03adc<br>No of records per page 10 • | Control Periode History -1 records         Time         Action         Object         State           shanleylee@ixtkeco.com         2023 09-04 16:03.14         edit device         15:83baea0194675b4b021349cdc9adc         Success | AudATT C2 2xtcc09 C2<br>C Device History -1 recots<br>User Ima Action Object State Content<br>shanleylee@zhteco.com 2023.09-041.16.03.14 edil device (fse3baea0194.07.0b.002.1349.cd.9ade Success (deviceMas: "Sp<br>No of records per page 10 ~ |

# 3.4.3 Add a Device

1. Set the network of the device.

| System Info         | Wi-Fi Settings       |      |                          |                  |
|---------------------|----------------------|------|--------------------------|------------------|
| Device Info         |                      |      |                          |                  |
| Device Capacity     | WIFI                 |      |                          |                  |
| Firmware Info       | Wi-Fi Name           |      | Dalianmi@o_TEST-2.4<br>奈 | g                |
| liser Mat           | Connection Status    |      | Connected                |                  |
| oser mgt.           | IP Address           |      | 192.168.2.100            |                  |
| All Users           | MINI-zkt6-6          | ((;; | 1c:1c:fd:00:69:a8        | Connect to Wi-Fi |
| Advanced Settings   |                      |      |                          |                  |
| сомм.               | zkcs                 | (ii) | b8:f8:83:46:b5:b4        | Connect to Wi-Fi |
| Connection Settings | hwlyq@123            | ((;; | b0:cc:fe:7e:df:8c        | Connect to Wi-Fi |
| Cloud Service Setup | Dalianmi@o_TEST-2.4g | ((;; | 68:77:24:33:2e:d8        | Connect to Wi-Fi |
| Wi-Fi Settings      | NETGEAR54            | ((;; | 08:36:c9:ee:9e:88        | Connect to Wi-Fi |
| Date Setup          | ZKTeco-office        | (((- | d4:68:ba:14:81:c0        | Connect to Wi-Fi |
| System              | ZKTeco-Visitor       | (((* | d4:68:ba:0c:81:c0        | Connect to Wi-Fi |
| Face                |                      | 6    | 00779700000040           |                  |

- 2. Click + button to add a new device.
- 3. Read and check to the instructions, then click **Continue**.

| Cla     | DUdATT                                                                                       |                                                                                                    | Z zkteco99 Z zkteco zkteco 🗸                                                                                                    |
|---------|----------------------------------------------------------------------------------------------|----------------------------------------------------------------------------------------------------|----------------------------------------------------------------------------------------------------|
|         | < Add Device                                                                                 |                                                                                                    |                                                                                                    |
| ÷       | Step 1, Power up and turn on the device                                                      | Step 2, Configure the network                                                                                       | Step 3, Register the device to your organization                                                                                                    |
| R       | If the device has a network, it will automatically connect to the network and start working. | You may use blue tooth to set up the network. Or some device has touch screen that has network setting in firmware. | Device needs to been bound to your organization, only<br>your company can use the data of the device. Later<br>check those devices in your Device center. |
| <b></b> |                                                                                              | 223<br>2027<br>2027<br>2027<br>2027<br>2027<br>2027<br>2027<br>2                                                    |                                                                                                    |
| G       |                                                                                              |                                                                                                    |                                                                                                    |
| Ē       | I had read these instruction                                                                 |                                                                                                    | CONTINUE                                                                                                    |
|         |                                                                                              |                                                                                                    |                                                                                                    |
| ▣       |                                                                                              |                                                                                                    |                                                                                                    |

4. Enter the device's serial number, then click **Add**. (Click **System Info > Device Info** on the device to view the serial number)

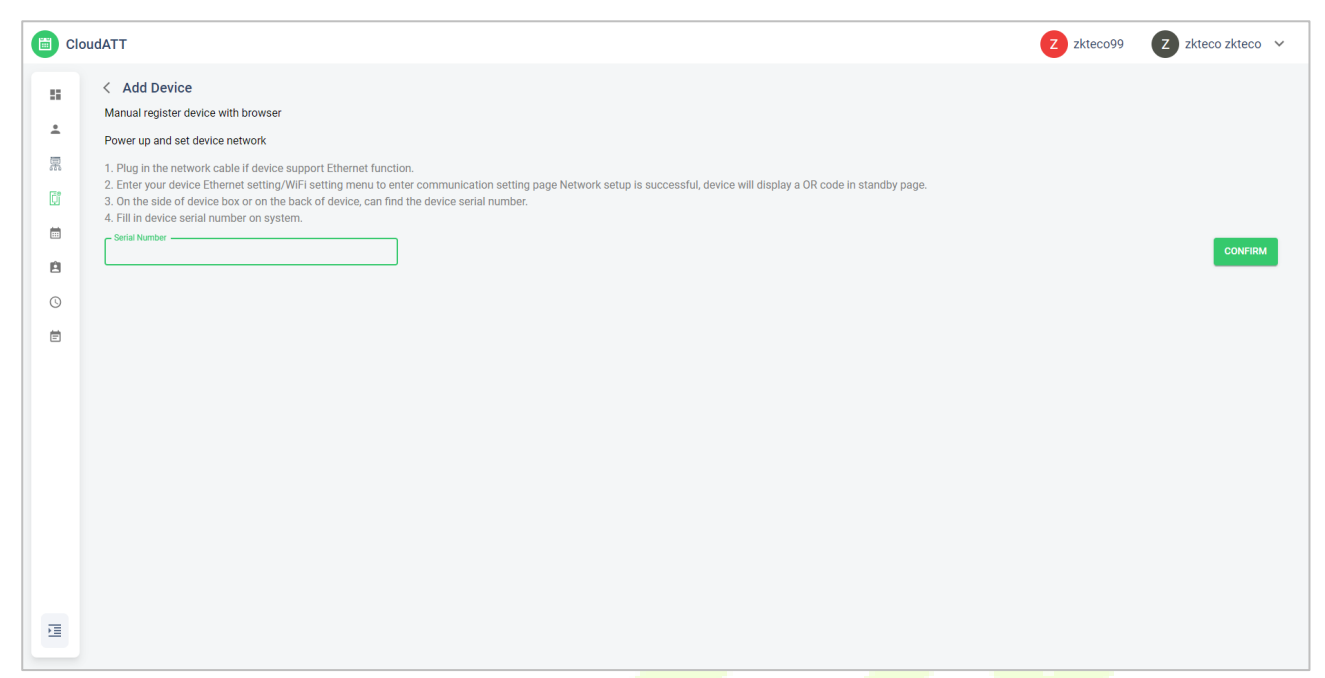

5. Choose a site and a zone, then click **Save** to finish.

| CloudATT                                                                                                    |                                                                                                    |                                                                                                    | Z zkteco99 | Z zkteco zkteco 🗸 |
|----------------------------------------------------------------------------------------------------|----------------------------------------------------------------------------------------------------|----------------------------------------------------------------------------------------------------|------------|-------------------|
| Couder 1  Couder 1  Coude | vser<br>vice support Ethernet function.<br>ting/WiFI setting menu to enter commun<br>nthe back of device, can find the device:<br>system. | Bind device to your company  Serial Number: 8057232340005  Please specially the device to a site and zone This device will sync the same timezone of the site Bind Site *  Site Time Zone  Bind Zone *  Detect this may be an access control device, only the attendance function will be us after binding.  EXXE  CANCEL | ndby page. | CONFIRM           |
| 1                                                                                                    |                                                                                                    |                                                                                                    |            |                   |
|                                                                                                    | 1.1                                                                                                    |                                                                                                    |            |                   |

### 3.4.4 Edit a Device

Choose a device in the **Device** interface, click the **Action** button, and select **Edit device** to edit this device.

| 📋 Clo  | udATT         |                  |                  |        | z zkteco99 | Z zkteco zkte | :CO 🗸 |
|--------|---------------|------------------|------------------|--------|------------|---------------|-------|
|        | < Edit Device |                  |                  |        |            |               |       |
| ÷      |               | Device Name *    | Serial 1<br>7860 | Number |            |               |       |
| R      |               | Bind Site *      | Device<br>D3     | Model  |            |               |       |
|        |               | - Bind Zone *    | Status<br>Onlin  |        |            |               |       |
| e<br>o |               | - Site Time Zone |                  |        |            |               |       |
| Ē      |               | IP Address       |                  |        |            |               |       |
|        |               | - Firmware Ver   |                  |        |            |               |       |
|        |               |                  |                  |        |            | SAVE          |       |
|        |               |                  |                  |        |            |               |       |
|        |               |                  |                  |        |            |               |       |
| Ξ      |               |                  |                  |        |            |               |       |

### 3.4.5 Sync Date & Time to Device

Choose a device in the **Device** interface, click the **Action** button, and select **Sync date & time to device** to synchronize device date and time to the site where the device is located.

**Note:** The device must be online.

| Cle     | oudATT                    |               |           |                                   |                     |              | <b>Z</b> z             | kteco99 | Z zkteco zkteco 🗸 |
|---------|---------------------------|---------------|-----------|-----------------------------------|---------------------|--------------|------------------------|---------|-------------------|
|         | Device -1 records         |               |           |                                   |                     |              |                        |         | <b>T</b> 🔊 C 🕇    |
| ÷       | Device Name               | Serial Number | Site Name | Site Time Zone                    | Zone Name           | Device Model | Firmware Ver.          | Status  | Action            |
| 栗       | SpeedFace-V4L             | 8057232340005 | 1         | (UTC+08:00) Beijing, Chongqing, H | long Ko 1           | SpeedFace-V4 | ZAM180-NF40VB-Ver3.5.2 | Online  | :                 |
| C       | No of records per page 10 |               |           |                                   |                     |              |                        |         | 1–1 of 1 < >      |
| <b></b> |                           |               |           |                                   |                     |              |                        |         |                   |
| Ø       |                           |               |           | Are you ever                      | _                   |              |                        |         |                   |
| ©       |                           |               |           | Do you want sync date &           | time to this device |              |                        |         |                   |
| Ē       |                           |               |           | 'SpeedFace-V4L'?                  |                     |              |                        |         |                   |
|         |                           |               |           | CONFIRM                           | CANCEL              |              |                        |         |                   |
|         |                           |               |           |                                   |                     |              |                        |         |                   |
|         |                           |               |           |                                   |                     |              |                        |         |                   |
|         |                           |               |           |                                   |                     |              |                        |         |                   |
|         |                           |               |           |                                   |                     |              |                        |         |                   |
|         |                           |               |           |                                   |                     |              |                        |         |                   |
| Ĩ       |                           |               |           |                                   |                     |              |                        |         |                   |

### 3.4.6 Reboot Device

Choose a device in the **Device** interface, click the **Action** button, and select **Reboot device** to restart the device.

**Note:** The device must be online.

|          | oudATT                      |               |           |                                         |               |              | 2                      | zkteco99 | Z zkteco z | kteco 🗸           |
|----------|-----------------------------|---------------|-----------|-----------------------------------------|---------------|--------------|------------------------|----------|------------|-------------------|
|          | Device -1 records           |               |           |                                         |               |              |                        |          | <b>T</b> 🔊 | C +               |
| ÷        | Device Name                 | Serial Number | Site Name | Site Time Zone                          | Zone Name     | Device Model | Firmware Ver.          | Status   | Actio      | n                 |
| E.       | SpeedFace-V4L               | 8057232340005 | 1         | (UTC+08:00) Beijing, Chongqing, Hong Ko | . 1           | SpeedFace-V4 | ZAM180-NF40VB-Ver3.5.2 | Online   | :          |                   |
| <u>C</u> | No of records per page 10 - |               |           |                                         |               |              |                        |          | 1-1 of 1   | $\langle \rangle$ |
|          |                             |               |           |                                         |               |              |                        |          |            |                   |
| e        |                             |               |           | Are you sure!                           |               |              |                        |          |            |                   |
| C        |                             |               |           | Do you want to reboot this devic        | e 'SpeedFace- |              |                        |          |            |                   |
| Ē        |                             |               |           | V4L'?                                   |               |              |                        |          |            |                   |
|          |                             |               |           | CONFIRM                                 | CANCEL        |              |                        |          |            |                   |
|          |                             |               |           |                                         |               |              |                        |          |            |                   |
|          |                             |               |           |                                         |               |              |                        |          |            |                   |
|          |                             |               |           |                                         |               |              |                        |          |            |                   |
|          |                             |               |           |                                         |               |              |                        |          |            |                   |
| 戸        |                             |               |           |                                         |               |              |                        |          |            |                   |
|          |                             |               |           |                                         |               |              |                        |          |            |                   |

### 3.4.7 Delete a Device

Choose a device in the **Device** interface, click the **Action** button, and select **Delete device** to delete this device.

| 📋 Cl | oudATT                    |               |           |                                |                           |                   | Z zkteco99                  | Z zkteco zkteco 🗸 |
|------|---------------------------|---------------|-----------|--------------------------------|---------------------------|-------------------|-----------------------------|-------------------|
|      | Device -1 records         |               |           |                                |                           |                   |                             | ▼ ⊕ C +           |
| ÷    | Device Name               | Serial Number | Site Name | Site Time Zone                 | Zone Name                 | Device Model Firm | ware Ver. Status            | Action            |
| R    | SpeedFace-V4L             | 8057232340005 | 1         | (UTC+08:00) Beijing, Chongqing | , Hong Ko 1               | SpeedFace-V4 ZAN  | 1180-NF40VB-Ver3.5.2 Online | ÷                 |
| C    | No of records per page 10 | •             |           |                                |                           |                   |                             | 1-1 of 1 < >      |
|      |                           |               |           |                                |                           |                   |                             |                   |
| ė    |                           |               |           | Annual                         |                           |                   |                             |                   |
| C    |                           |               |           | Are you sure:                  | to this davice 'SpeedFace |                   |                             |                   |
| Ē    |                           |               |           | V4L' permanently?              | to this device speed ace- |                   |                             |                   |
|      |                           |               |           | CONFIRM                        | CANCEL                    |                   |                             |                   |
|      |                           |               |           |                                |                           |                   |                             |                   |
|      |                           |               |           |                                |                           |                   |                             |                   |
|      |                           |               |           |                                |                           |                   |                             |                   |
|      |                           |               |           |                                |                           |                   |                             |                   |
|      |                           |               |           |                                |                           |                   |                             |                   |
| ₫    |                           |               |           |                                |                           |                   |                             |                   |

# 3.5 Attendance Rule Setting

Click **Attendance Rule Setting** in the left side bar of the **Cloud Attendance** interface. Users can manage clocking and timesheet of the device here.

| 📋 ci     | oudATT                  |           | Z zkteco99 | Z zkteco zkteco 🗸 |
|----------|-------------------------|-----------|------------|-------------------|
|          | Attendance Rule Setting |           |            |                   |
| <b>.</b> | Clocking In Device      | Timesheet |            |                   |
| 栗        |                         |           |            |                   |
| C        |                         |           |            |                   |
|          |                         |           |            |                   |
| e        |                         |           |            |                   |
| O        |                         |           |            |                   |
| Ē        |                         |           |            |                   |
|          |                         |           |            |                   |
|          |                         |           |            |                   |
|          |                         |           |            |                   |
|          |                         |           |            |                   |
|          |                         |           |            |                   |
|          |                         |           |            |                   |
|          |                         |           |            |                   |
| E        |                         |           |            |                   |
|          |                         |           |            |                   |

## 3.5.1 Clocking in Device

Click **Clocking in Device** in the **Attendance Rule Setting** interface. Users can view and manage the person in the device.

|    | oudATT                 |                   |           |                                    |           |              |                   |        | Z zkteco99 | Z zkteco zkt        | eco 🗸             |
|----|------------------------|-------------------|-----------|------------------------------------|-----------|--------------|-------------------|--------|------------|---------------------|-------------------|
|    | < Clocking In D        | Device -1 records |           |                                    |           |              |                   |        |            |                     | C                 |
| ÷  | Device Name            | Serial Number     | Site Name | Site Time Zone                     | Zone Name | Device Model | Firmware Ver.     | Status |            | Action              |                   |
| Ħ  | D3                     | 7860223940012     | 1         | (UTC+08:00) Beijing, Chongqing, Ho | 1         | D3           | ZMM510-NF28HC-Ver | Online | VIEW PE    | RSON IN THIS DEVICE |                   |
| Cî | No of records per page | 10 👻              |           |                                    |           |              |                   |        |            | 1-1 of 1            | $\langle \rangle$ |
|    |                        |                   |           |                                    |           |              |                   |        |            |                     |                   |
| Ê  |                        |                   |           |                                    |           |              |                   |        |            |                     |                   |
| 0  |                        |                   |           |                                    |           |              |                   |        |            |                     |                   |
| Ē  |                        |                   |           |                                    |           |              |                   |        |            |                     |                   |
|    |                        |                   |           |                                    |           |              |                   |        |            |                     |                   |
|    |                        |                   |           |                                    |           |              |                   |        |            |                     |                   |
|    |                        |                   |           |                                    |           |              |                   |        |            |                     |                   |
|    |                        |                   |           |                                    |           |              |                   |        |            |                     |                   |
|    |                        |                   |           |                                    |           |              |                   |        |            |                     |                   |
|    |                        |                   |           |                                    |           |              |                   |        |            |                     |                   |
|    |                        |                   |           |                                    |           |              |                   |        |            |                     |                   |
|    |                        |                   |           |                                    |           |              |                   |        |            |                     |                   |

#### 3.5.1.1 Add Person to the Device

- 1. Choose a device and click **VIEW PERSON IN THE DEVICE** in the **Clocking in Device** interface.
- 2. Click + button to add person to the device.

| 📋 ci | loudATT                     |                  |                     | Z                   | zkteco99 Z zkteco zkteco 🗸 |
|------|-----------------------------|------------------|---------------------|---------------------|----------------------------|
|      | < Person in this device     |                  |                     |                     |                            |
| •    | D3<br>Site: 1<br>Zone: 1    |                  |                     |                     |                            |
| Ū,   | Person & verification mod   | e in this device |                     |                     | ? C +                      |
|      | Person ID                   | Person Name      | Role in this device | Remote registration | Action                     |
| ė    |                             |                  | No rows             |                     |                            |
| C    |                             |                  |                     |                     |                            |
| Ē    | No of records per page 10 + |                  |                     |                     | < > 0100-0                 |
| Ξ    |                             |                  |                     |                     |                            |

3. Choose person and click **Confirm**.

| 📋 ci    | TADud                                                                          |            |           | Z zkteco99 | Z zkteco zkteco | o ~ |
|---------|--------------------------------------------------------------------------------|------------|-----------|------------|-----------------|-----|
| 5       | < Add person to device                                                         |            |           |            |                 |     |
| •       | D3<br>Site: 1<br>Zone: 1                                                       |            |           |            |                 |     |
| Cî      | Choose some persons that need to sync to this device $\mbox{-}2\mbox{records}$ |            |           |            | T               | G   |
| <b></b> | Person ID                                                                      | First name | Last name |            |                 |     |
| ė       | <b>I</b> 1                                                                     | Mike       | Mike      |            |                 |     |
| O       | 001                                                                            | zkteco     | zkteco    |            |                 |     |
| Ē       | No of records per page 10 +                                                    |            |           |            | 1-2 of 2 <      | >   |
|         |                                                                                |            |           | CONFIRM    | CANCEL          |     |
|         |                                                                                |            |           |            |                 |     |
|         |                                                                                |            |           |            |                 |     |
|         |                                                                                |            |           |            |                 |     |
|         |                                                                                |            |           |            |                 |     |
|         |                                                                                |            |           |            |                 |     |
| Ē       |                                                                                |            |           |            |                 |     |
|         |                                                                                |            |           |            |                 |     |

#### 3.5.1.2 Verification Mode

- 1. Choose a device and click **VIEW PERSON IN THE DEVICE** in the **Clocking in Device** interface.
- 2. Click **Remote registration** button, then the device will pop up the registration interface, users can register their face template (fingerprint and so on) on the device.

**Note:** The verification method depends on the actual device please.

| 📋 ci | oudATT                        |                          |                     | Z                   | zkteco99 Z zkteco zkteco 🗸 |
|------|-------------------------------|--------------------------|---------------------|---------------------|----------------------------|
|      | < Person in this device       |                          |                     |                     |                            |
| •    | D3<br>Site: 1<br>Zone: 1      |                          |                     |                     |                            |
| Cî   | Person & verification mode in | n this device -2 records |                     |                     | ? C +                      |
|      | Person ID                     | Person Name              | Role in this device | Remote registration | Action                     |
| ė    | 1                             | Mike Mike                | Normal user         |                     | ō                          |
| Q    | 001                           | Z zkteco zkteco          | Normal user         |                     | Ō                          |
| Ē    | No of records per page 10 👻   |                          |                     |                     | 1-2 of 2 < >               |
|      |                               |                          |                     |                     |                            |
|      |                               |                          |                     |                     |                            |
|      |                               |                          |                     |                     |                            |
|      |                               |                          |                     |                     |                            |
|      |                               |                          |                     |                     |                            |
|      |                               |                          |                     |                     |                            |
|      |                               |                          |                     |                     |                            |
|      |                               |                          |                     |                     |                            |
|      |                               |                          |                     |                     |                            |

### 3.5.2 Timesheet

Click **Timesheet** in the **Attendance Rule Setting** interface. Users can view, add and delete the person's working timesheet.

| CI | pudATT                      |              |             |             | Z zkteco99                 | Z zkteco zkteco 🗸 |
|----|-----------------------------|--------------|-------------|-------------|----------------------------|-------------------|
|    | < Timesheet -1 records      |              |             |             | Q Search by Timesheet Name | • C +             |
| ÷  | Timesheet Name              | Repeat Cycle | Time Period | Description |                            | Action            |
| R  | 996                         | 1            | week        |             |                            | © Î               |
| ũ  | No of records per page 10 👻 |              |             |             |                            | 1-1 of 1 < >      |
|    |                             |              |             |             |                            |                   |
| ė  |                             |              |             |             |                            |                   |
| C  |                             |              |             |             |                            |                   |
| Ē  |                             |              |             |             |                            |                   |
|    |                             |              |             |             |                            |                   |
|    |                             |              |             |             |                            |                   |
|    |                             |              |             |             |                            |                   |
|    |                             |              |             |             |                            |                   |
|    |                             |              |             |             |                            |                   |
|    |                             |              |             |             |                            |                   |
|    |                             |              |             |             |                            |                   |
|    |                             |              |             |             |                            |                   |

#### 3.5.2.1 History

In the **Timesheet** interface, click the **History** button <sup>(1)</sup> to view the timesheet management history.

| 📋 ci | oudATT                         |                     |                   |                                      |         | Z zkteco99     | Z zkteco zkteco 🗸                         |
|------|--------------------------------|---------------------|-------------------|--------------------------------------|---------|----------------|-------------------------------------------|
|      | < Timesheet History -1 records | S                   |                   |                                      |         |                | C                                         |
| ÷    | User                           | Time                | Action            | Object                               | State   | Content        |                                           |
| 累    | shanleylee@zkteco.com          | 2023-09-04 16:44:57 | Created Timesheet | ce846afb-a481-4e11-b6ff-6ad076999aa6 | Success | {'name': '996' | , 'description': ", 'cycle': 1, 'period': |
| Cî   | No of records per page 10 💌    |                     |                   |                                      |         |                | 1-1 of 1 < >                              |
|      |                                |                     |                   |                                      |         |                |                                           |
| ė    |                                |                     |                   |                                      |         |                |                                           |
| C    |                                |                     |                   |                                      |         |                |                                           |
| Ē    |                                |                     |                   |                                      |         |                |                                           |
|      |                                |                     |                   |                                      |         |                |                                           |
|      |                                |                     |                   |                                      |         |                |                                           |
|      |                                |                     |                   |                                      |         |                |                                           |
|      |                                |                     |                   |                                      |         |                |                                           |
|      |                                |                     |                   |                                      |         |                |                                           |
|      |                                |                     |                   |                                      |         |                |                                           |
|      |                                |                     |                   |                                      |         |                |                                           |
|      |                                |                     |                   |                                      |         |                |                                           |
|      |                                |                     |                   |                                      |         |                |                                           |

#### 3.5.2.2 Search a Timesheet

In the **Timesheet** interface, enter the sheet name in the search box to quickly find a timesheet.

| 📋 ci | oudATT                      |              |             |             | Z zkteco99                 | Z zkteco zkt | eco 🗸 |
|------|-----------------------------|--------------|-------------|-------------|----------------------------|--------------|-------|
|      | < Timesheet -1 records      |              |             |             | Q Search by Timesheet Name | 5            | c +   |
| ±    | Timesheet Name              | Repeat Cycle | Time Period | Description |                            | Action       |       |
| 累    | 996                         | 1            | week        |             |                            | © Î          |       |
| Çî   | No of records per page 10 👻 |              |             |             |                            | 1-1 of 1     | < >   |
|      |                             |              |             |             |                            |              |       |
| ė    |                             |              |             |             |                            |              |       |
| C    |                             |              |             |             |                            |              |       |
| Ē    |                             |              |             |             |                            |              |       |
|      |                             |              |             |             |                            |              |       |
|      |                             |              |             |             |                            |              |       |
|      |                             |              |             |             |                            |              |       |
|      |                             |              |             |             |                            |              |       |
|      |                             |              |             |             |                            |              |       |
|      |                             |              |             |             |                            |              |       |
|      |                             |              |             |             |                            |              |       |
| E    |                             |              |             |             |                            |              |       |

#### 3.5.2.3 Add a Timesheet

1. Click + button to add a new timesheet.

| CI | oudATT                      |              |             |             | Z zkteco99                 | Z zkteco zkteco | ~ |
|----|-----------------------------|--------------|-------------|-------------|----------------------------|-----------------|---|
|    | C Timesheet -1 records      |              |             |             | Q Search by Timesheet Name | 49 C            | + |
| ÷  | Timesheet Name              | Repeat Cycle | Time Period | Description |                            | Action          |   |
| 黑  | 996                         | 1            | week        |             |                            | © Î             |   |
| Ċ  | No of records per page 10 👻 |              |             |             |                            | 1-1 of 1 <      | > |
|    |                             |              |             |             |                            |                 |   |
| e  |                             |              |             |             |                            |                 |   |
| G  |                             |              |             |             |                            |                 |   |
| Ē  |                             |              |             |             |                            |                 |   |
|    |                             |              |             |             |                            |                 |   |
|    |                             |              |             |             |                            |                 |   |
|    |                             |              |             |             |                            |                 |   |
|    |                             |              |             |             |                            |                 |   |
|    |                             |              |             |             |                            |                 |   |
|    |                             |              |             |             |                            |                 |   |
|    |                             |              |             |             |                            |                 |   |
| E  |                             |              |             |             |                            |                 |   |
|    |                             |              |             |             |                            |                 |   |

#### 2. Set sheet name, time range and rule, then click **Save**.

| < New Times<br>Timesheet Name —   | heet            | Descr          | ription ————     |           |               |                |                      |
|-----------------------------------|-----------------|----------------|------------------|-----------|---------------|----------------|----------------------|
| ∨ Timesheet ?                     |                 |                |                  |           |               |                |                      |
| Normal ()                         | Flexible        |                |                  |           | Number of     | repetitions: 1 | Cycle Period: 💿 Week |
| Number                            | Day             | Check In Start | Check In         | Check Out | Check Out End |                | Туре                 |
| 1                                 | Monday          | 08:30          | <b>(</b> ) 09:00 | () 18:00  | () 18:30      | O              | Workday O Weekend    |
| 2                                 | Tuesday         | 08:30          | O9:00            | () 18:00  | I8:30         | O              | Workday O Weekend    |
| 3                                 | Wednesday       | 08:30          | () 09:00         | () 18:00  | I8:30         | O              | Workday O Weekend    |
| 4                                 | Thursday        | 08:30          | O9:00            | () 18:00  | I8:30         | O              | Workday O Weekend    |
| 5                                 | Friday          | 08:30          | () 09:00         | () 18:00  | () 18:30      | 0              | Workday O Weekend    |
| ✓ Rule Setting                    |                 |                |                  |           |               |                |                      |
| Max Work Hour     Pairing Rule    | s 24 Hours ?    |                |                  |           |               |                |                      |
| Day Change Tir     Break Time Fro | n 12:00 0 12:30 | Q              |                  |           |               |                |                      |

#### Note:

- Timesheet is a weekly work or rest time plan set for persons.
- Person can clock at any time from 0 to 24 O'clock of one day, and system will calculate the working hours of person according to the timesheet setting.
- Normal Timesheet: Only punch time within the range of "Check In Start" and "Check Out End" are calculated and recorded as "Clock time", while punch time within the range of "Check In" and "Check Out" are recorded as "Work time".

• Flexible Timesheet: Punch time within the "Day change time" range of previous day and the current day are calculated and recorded as "Clock time", while punch time within the range of "Check In" and "Check Out" are recorded as "Work time".

#### 3.5.2.4 Edit a Timesheet

Choose a timesheet and click **View** button **(19)** to edit this timesheet.

| Clou                           | udATT              |            |     |               |          |   |           |   |              |              | Zz      | kteco99 Z zkteco zkteco |
|--------------------------------|--------------------|------------|-----|---------------|----------|---|-----------|---|--------------|--------------|---------|-------------------------|
|                                | C Timesheet Name - | esheet     |     | - Description |          |   |           |   |              |              |         |                         |
| Koudali       < View Timesheet |                    |            |     |               |          |   |           |   |              |              |         |                         |
|                                | ~ Timesheet ?      | 2          |     |               |          |   |           |   |              |              |         |                         |
|                                | Normal O           | ) Flexible |     |               |          |   |           |   | Number of re | petitions: 1 |         | Cycle Period: 🔘 Week    |
|                                | Number             | Day        | Che | eck In Start  | Check In |   | Check Out |   | Check Out E  | nd           |         | Туре                    |
|                                | 1                  | Monday     | 08  | 3:30 🕓        | 09:00    | G | 18:00     | S | 18:30        | Q            | Workda  | y 🔿 Weekend             |
|                                | 2                  | Tuesday    | 08  | 3:30 🕓        | 09:00    | G | 18:00     | © | 18:30        | 0            | Workda  | y 🔿 Weekend             |
|                                | 3                  | Wednesday  | 08  | ::30 🕓        | 09:00    | 0 | 18:00     | 0 | 18:30        | 0            | Workday | y 🔘 Weekend             |
|                                | 4                  | Thursday   | 08  | 3:30          | 09:00    | 0 | 18:00     | S | 18:30        | 0            | Workday | y 🔘 Weekend             |
|                                | 5                  | Friday     | 08  | 3:30          | 09:00    | 0 | 18:00     | 0 | 18:30        | 0            | Workday | y 🔘 Weekend             |
|                                | > Rule Setting     |            |     |               |          |   |           |   |              |              |         |                         |
|                                |                    |            |     |               |          |   |           |   |              |              |         | SAVE C/                 |
|                                |                    |            |     |               |          |   |           |   |              |              |         |                         |
|                                |                    |            |     |               |          |   |           |   |              |              |         |                         |
|                                |                    |            |     |               |          |   |           |   |              |              |         |                         |
|                                |                    |            |     |               |          |   |           |   |              |              |         |                         |

### 3.5.2.5 Delete a Timesheet

Choose a timesheet and click **Delete** button  $\overline{\Box}$  to delete this timesheet.

|   | DUDATT                      |              |                                        |             | Z zkteco99                 | Z zkteco zkteco 🗸 |
|---|-----------------------------|--------------|----------------------------------------|-------------|----------------------------|-------------------|
|   | < Timesheet -1 records      |              |                                        |             | Q Search by Timesheet Name | - ⊙ C +           |
| ÷ | Timesheet Name              | Repeat Cycle | Time Period                            | Description |                            | Action            |
| R | 996                         | 1            | week                                   |             |                            | © Î               |
| Ū | No of records per page 10 👻 |              |                                        |             |                            | 1–1 of 1 < >      |
|   |                             |              |                                        |             |                            |                   |
| ė |                             |              |                                        |             |                            |                   |
| C |                             |              | Are you sure!                          |             |                            |                   |
| Ē |                             |              | You want to delete this data permanent | y?<br>a     |                            |                   |
|   |                             |              |                                        |             |                            |                   |

# 3.6 Schedule

Click **Schedule** in the left side bar of the **Cloud Attendance** interface. Users can set timesheet for their employees.

| CI | oudATT                 |             |            |           |                |            | Z zkteco99                    | Z zkteco zkteco |
|----|------------------------|-------------|------------|-----------|----------------|------------|-------------------------------|-----------------|
|    | Schedule               |             |            |           |                |            | Q Search by Person, TimeSheet | • C             |
| ÷  | Person ID              | Person Name | Department | Job Title | Timesheet Name | Start Date | End Date                      | Action          |
|    |                        |             |            |           | No rows        |            |                               |                 |
| Ĵ  |                        |             |            |           |                |            |                               |                 |
| 1  | No of records per page | 10 -        |            |           |                |            |                               | 0-0 of 0 <      |
|    |                        |             |            |           |                |            |                               |                 |
| )  |                        |             |            |           |                |            |                               |                 |
|    |                        |             |            |           |                |            |                               |                 |
|    |                        |             |            |           |                |            |                               |                 |
|    |                        |             |            |           |                |            |                               |                 |
|    |                        |             |            |           |                |            |                               |                 |
|    |                        |             |            |           |                |            |                               |                 |
|    |                        |             |            |           |                |            |                               |                 |
|    |                        |             |            |           |                |            |                               |                 |
|    |                        |             |            |           |                |            |                               |                 |
|    |                        |             |            |           |                |            |                               |                 |
|    |                        |             |            |           |                |            |                               |                 |

### 3.6.1 History

In the **Schedule** interface, click the **History** button <sup>4</sup> to view the schedule management history.

|   | TAbuo                         |                     |                  |                                    | 2       | zkteco99              | zkteco zkteco 🗸 🗸         |
|---|-------------------------------|---------------------|------------------|------------------------------------|---------|-----------------------|---------------------------|
|   | < Schedule History -1 records |                     |                  |                                    |         |                       | C                         |
| ÷ | User                          | Time                | Action           | Object                             | State   | Content               |                           |
| R | shanleylee@zkteco.com         | 2023-09-05 14:43:56 | Created Schedule | a05d8033-ebb9-47b3-94a1-944fc41246 | Success | {assigned_start': '20 | 23-09-05', 'assigned_end' |
| Ũ | No of records per page 10 👻   |                     |                  |                                    |         |                       | 1-1 of 1 < >              |
|   |                               |                     |                  |                                    |         |                       |                           |
| 8 |                               |                     |                  |                                    |         |                       |                           |
| C |                               |                     |                  |                                    |         |                       |                           |
| Ē |                               |                     |                  |                                    |         |                       |                           |
|   |                               |                     |                  |                                    |         |                       |                           |
|   |                               |                     |                  |                                    |         |                       |                           |
|   |                               |                     |                  |                                    |         |                       |                           |
|   |                               |                     |                  |                                    |         |                       |                           |
|   |                               |                     |                  |                                    |         |                       |                           |
|   |                               |                     |                  |                                    |         |                       |                           |
|   |                               |                     |                  |                                    |         |                       |                           |
|   |                               |                     |                  |                                    |         |                       |                           |
|   |                               |                     |                  |                                    |         |                       |                           |

# 3.6.2 Search a Schedule

In the **Schedule** interface, enter the sheet name in the search box to quickly find a schedule.

| CI | oudATT                   |             |            |           |                |            | Z zkteco99                    | Z zkteco zkteco 🗸 |
|----|--------------------------|-------------|------------|-----------|----------------|------------|-------------------------------|-------------------|
|    | Schedule -1 records      |             |            |           |                |            | Q Search by Person, TimeSheet | • C +             |
| ±  | Person ID                | Person Name | Department | Job Title | Timesheet Name | Start Date | End Date                      | Action            |
| R  | 1                        | Mike Mike   | DEFAULT    | DEFAULT   | 996            | 2023-09-05 | 2023-09-05                    | ō                 |
| Cî | No of records per page 1 | 0 -         |            |           |                |            |                               | 1–1 of 1 < >      |
| Ē  |                          |             |            |           |                |            |                               |                   |
| 8  |                          |             |            |           |                |            |                               |                   |
| G  |                          |             |            |           |                |            |                               |                   |
| Ē  |                          |             |            |           |                |            |                               |                   |
|    |                          |             |            |           |                |            |                               |                   |
|    |                          |             |            |           |                |            |                               |                   |
|    |                          |             |            |           |                |            |                               |                   |
|    |                          |             |            |           |                |            |                               |                   |
|    |                          |             |            |           |                |            |                               |                   |
|    |                          |             |            |           |                |            |                               |                   |
|    |                          |             |            |           |                |            |                               |                   |
| Σ  |                          |             |            |           |                |            |                               |                   |
|    |                          |             |            |           |                |            |                               |                   |

# 3.6.3 Add a Schedule

1. Click + button to add a new timesheet.

| 📋 ci | oudATT                   |             |            |           |                |            | Z zkteco99                    | Z zkteco zkteco 🗸 |
|------|--------------------------|-------------|------------|-----------|----------------|------------|-------------------------------|-------------------|
|      | Schedule -1 records      |             |            |           |                |            | Q Search by Person, TimeSheet | • C +             |
| ÷    | Person ID                | Person Name | Department | Job Title | Timesheet Name | Start Date | End Date                      | Action            |
| R    | 1                        | Mike Mike   | DEFAULT    | DEFAULT   | 996            | 2023-09-05 | 2023-09-05                    | Ō                 |
| Ũ    | No of records per page 1 | 0 👻         |            |           |                |            |                               | 1–1 of 1 < >      |
|      |                          |             |            |           |                |            |                               |                   |
| 8    |                          |             |            |           |                |            |                               |                   |
| ©    |                          |             |            |           |                |            |                               |                   |
| Ē    |                          |             |            |           |                |            |                               |                   |
|      |                          |             |            |           |                |            |                               |                   |
|      |                          |             |            |           |                |            |                               |                   |
|      |                          |             |            |           |                |            |                               |                   |
|      |                          |             |            |           |                |            |                               |                   |
|      |                          |             |            |           |                |            |                               |                   |
|      |                          |             |            |           |                |            |                               |                   |
|      |                          |             |            |           |                |            |                               |                   |
| E    |                          |             |            |           |                |            |                               |                   |

#### 2. Set start and end time, and choose person and a timesheet, then click **Save**.

| Clor | udATT                     |                         |          |                                                    | Z zkteco99 | Z zkteco zkteco 🗸 |
|------|---------------------------|-------------------------|----------|----------------------------------------------------|------------|-------------------|
|      | Start Date<br>05 Sep 2023 | End Date<br>05 Sep 2023 | Overwri  | te existing timesheet during this period   Yes   N | 0          |                   |
| 栗    |                           |                         |          |                                                    |            |                   |
| C    | Employee *                |                         | <b>~</b> |                                                    |            |                   |
|      | Timesheet*                |                         | -        |                                                    |            |                   |
| 8    |                           |                         |          |                                                    |            | SAVE              |
| G    |                           |                         |          |                                                    |            |                   |
| Ē    |                           |                         |          |                                                    |            |                   |
| Ţ    |                           |                         |          |                                                    |            |                   |

#### Note:

"Overwrite existing timesheet during this period" means whether to overwrite the existing time range during this period. If "yes" is selected, the schedule to be overwritten is invalid.

### 3.6.4 Delete a schedule

Choose a schedule and click **Delete** button  $\overline{\Box}$  to delete this schedule.

|   | oudATT                    |                |            |                         |                |            | Z zkteco99                    | Z zkteco zkteco 🗸 |
|---|---------------------------|----------------|------------|-------------------------|----------------|------------|-------------------------------|-------------------|
|   | Schedule -1 records       |                |            |                         |                |            | Q Search by Person, TimeSheet | • C +             |
| ÷ | Person ID                 | Person Name    | Department | Job Title               | Timesheet Name | Start Date | End Date                      | Action            |
| R | 1                         | Mike Mike      | DEFAULT    | DEFAULT                 | 996            | 2023-09-05 | 2023-09-05                    | Ō                 |
| C | No of records per page 10 | ) <del>-</del> |            |                         |                |            |                               | 1–1 of 1 < >      |
|   |                           |                |            |                         |                |            |                               |                   |
| 8 |                           |                |            |                         |                |            |                               |                   |
| C |                           |                | 4          | Are you sure to delete? |                |            |                               |                   |
| Ē |                           |                |            | CONFIRM                 | CANCEL         |            |                               |                   |
|   |                           |                |            |                         |                |            |                               |                   |
|   |                           |                |            |                         |                |            |                               |                   |
|   |                           |                |            |                         |                |            |                               |                   |
| I |                           |                |            |                         |                |            |                               |                   |

# 3.7 Timecard Management

Click **Timecard Management** in the left side bar of the **Cloud Attendance** interface. Users can manage clocking records and timecard sheets.

| C C | oudATT              |              | Z zkteco99 | Z zkteco zkteco 🗸 |
|-----|---------------------|--------------|------------|-------------------|
|     | Timecard Management |              |            |                   |
| ÷   | Clocking Records    | III Timecard |            |                   |
| æ   |                     |              |            |                   |
| C   |                     |              |            |                   |
|     |                     |              |            |                   |
| Ê   |                     |              |            |                   |
| C   |                     |              |            |                   |
| Ē   |                     |              |            |                   |
|     |                     |              |            |                   |
|     |                     |              |            |                   |
|     |                     |              |            |                   |
|     |                     |              |            |                   |
|     |                     |              |            |                   |
|     |                     |              |            |                   |
|     |                     |              |            |                   |
| 亘   |                     |              |            |                   |
|     |                     |              |            |                   |

# 3.7.1 Clocking Records

Click **Clocking Records** in the **Timecard Management** interface. Users can view and manage the clocking records.

| Cle     | DUDATT                       |           |               |               | Z zkteco9 | 9 Z zkteco zkteco 🗸 |
|---------|------------------------------|-----------|---------------|---------------|-----------|---------------------|
|         | Clocking Records -81 records |           |               |               |           | T ? 🕙 🖸 C           |
| ÷       | Person Name                  | Person ID | Clocking Date | Clocking Time | Timezone  | Punch From          |
| 栗       | Rinnnnna chandra             |           | 2023-06-08    | 15:48:20      |           | machine             |
| C       | adsae qewq                   |           | 2023-06-08    | 15:48:19      |           | machine             |
| <b></b> | Rinnnnna chandra             |           | 2023-06-08    | 15:06:40      |           | machine             |
| ė       | Rinnnnna chandra             |           | 2023-06-08    | 15:06:12      |           | machine             |
| C       | Rinnnnna chandra             |           | 2023-06-08    | 15:06:08      |           | machine             |
| Ē       | Rinnnnna chandra             |           | 2023-06-08    | 15:06:04      |           | machine             |
|         | Rinnnnna chandra             |           | 2023-06-08    | 15:06:01      |           | machine             |
|         | Rinnnnna chandra             |           | 2023-06-08    | 15:03:33      |           | machine             |
|         | Rinnnnna chandra             |           | 2023-06-08    | 15:03:03      |           | machine             |
|         | Rinnnnna chandra             |           | 2023-06-08    | 15:01:44      |           | machine             |
|         | No of records per page 10 +  |           |               |               |           | 1-10 of 81 < 🔉      |
|         |                              |           |               |               |           |                     |

#### Note:

- Clocking record is the original attendance data obtained from the device.
- If device's time zone is different from browser's time zone, system will transform clocking record from device's time zone to browser's time zone.

#### 3.7.1.1 Search a Record

In the **Clocking Records** interface, click the **Fitter** button **T** to search a record via person or date range.

| loudATT                     |                     |               |               |          | Z zkteco99 Z zkte | co zkteco |
|-----------------------------|---------------------|---------------|---------------|----------|-------------------|-----------|
| < Clocking Record           | s                   |               |               |          | Υ ? 4             | 3         |
| Person                      | Clocking Date: From | То            | SEARCH RE     | SET      |                   |           |
| Person Name                 | Person ID           | Clocking Date | Clocking Time | Timezone | Punch From        |           |
|                             |                     |               | No rows       |          |                   |           |
|                             |                     |               | 101000        |          |                   |           |
| No of records per page 10 👻 |                     |               |               |          | 0-0               | ) of 0 <  |
|                             |                     |               |               |          |                   |           |
|                             |                     |               |               |          |                   |           |
|                             |                     |               |               |          |                   |           |
|                             |                     |               |               |          |                   |           |
|                             |                     |               |               |          |                   |           |
|                             |                     |               |               |          |                   |           |
|                             |                     |               |               |          |                   |           |
|                             |                     |               |               |          |                   |           |
|                             |                     |               |               |          |                   |           |
|                             |                     |               |               |          |                   |           |
|                             |                     |               |               |          |                   |           |

### 3.7.1.2 History

In the **Clocking Records** interface, click the **History** button <sup>49</sup> to view the record management history.

|   |                             |                     |                            |                                    |         | 1             |                                |       |
|---|-----------------------------|---------------------|----------------------------|------------------------------------|---------|---------------|--------------------------------|-------|
|   | OUDATI                      |                     |                            |                                    | 2       | :kteco99      | Z ZKIECO ZKIECO                | ~     |
|   | < PunchRecord His           | story -1 records    |                            |                                    |         |               |                                | G     |
| ÷ | User                        | Time                | Action                     | Object                             | State   | Content       |                                |       |
| 累 | chloe.zhang@zkteco.com      | 2023-08-31 14:24:16 | Upload device transactions | a05d8033-ebb9-47b3-94a1-944fc41246 | Success | {assigned_sta | art': '2023-09-05', 'assigned_ | _end' |
| C | No of records per page 10 👻 |                     |                            |                                    |         |               | 1-1 of 1 <                     | >     |
|   |                             |                     |                            |                                    |         |               |                                |       |
| ė |                             |                     |                            |                                    |         |               |                                |       |
| 0 |                             |                     |                            |                                    |         |               |                                |       |
| Ē |                             |                     |                            |                                    |         |               |                                |       |
|   |                             |                     |                            |                                    |         |               |                                |       |
|   |                             |                     |                            |                                    |         |               |                                |       |
|   |                             |                     |                            |                                    |         |               |                                |       |
|   |                             |                     |                            |                                    |         |               |                                |       |
|   |                             |                     |                            |                                    |         |               |                                |       |
|   |                             |                     |                            |                                    |         |               |                                |       |
|   |                             |                     |                            |                                    |         |               |                                |       |
| E |                             |                     |                            |                                    |         |               |                                |       |
|   |                             |                     |                            |                                    |         |               |                                |       |

### 3.7.1.3 Upload

In the **Clocking Records** interface, click the **Upload** button **and** select the date range to upload the record from the device to the website.

| CI | loudATT                     |                                                                                                    | Z zkteco99 | Z   | zkteco | zkteco | ~ ~ |
|----|-----------------------------|----------------------------------------------------------------------------------------------------|------------|-----|--------|--------|-----|
|    | < Clocking Records          |                                                                                                    |            | T   | ? 🕤    | 6      | G   |
| ÷  | Person Name                 | Upload device transactions                                                                                                    | Punch I    | rom |        |        |     |
| R  |                             | You want to upload device attendance records? Only upload online devices.                                                                                                    |            |     |        |        |     |
| Ū  |                             | From<br>Star Date                                                                                                    |            |     |        |        |     |
|    | No of records per page 10 👻 | 05-09-2023 III                                                                                                    |            |     | 0-0 c  | f0 <   | >   |
| e  |                             | End Date                                                                                                    |            |     |        |        |     |
| O  |                             | Select the type of device that needs to upload attendance records 🛛 🖉                                                                                                    |            |     |        |        |     |
| Ē  |                             | 1. The system supports uploading punch records of attendance devices by default, and if bind access control devices, you can choose to upload access control device records     2. If device's time zone is different from browser's time zone, system will transform clocking record from device's time zone to browser's time zone.     CONFIRM     CANCEL |            |     |        |        |     |
|    |                             |                                                                                                    |            |     |        |        |     |

#### Note:

- The system supports uploading punch records of attendance devices by default, and if bind access control devices, you can choose to upload access control device records.
- If device's time zone is different from browser's time zone, system will transform clocking record from device's time zone to browser's time zone.

### 3.7.2 Timecard

Click **Timecard** in the **Timecard Management** interface. Users can view the attendance status of person, such as total break time, total work time or else.

| Cle | DUDATT                    |                  |            |           |          |           |               | Z zkteco99                | Z zkteco zkteco     | ~ |
|-----|---------------------------|------------------|------------|-----------|----------|-----------|---------------|---------------------------|---------------------|---|
|     | < Timecard                |                  |            |           |          |           | Q             | Search by Person, TimeShe | eet                 | G |
| ÷   | Person ID                 | Person Name      | Date       | Timesheet | Clock In | Clock Out | Clock Time(h) | Total Clock Time(h)       | Statistic Rule Mode |   |
| 凩   | 0412                      | Rinnnnna chandra | 2023-06-08 | test      | 10:26:01 | 15:48:20  | 05:22:19      | 05:22:19                  | First and Last      |   |
| Cî  | No of records per page 10 | •                |            |           |          |           |               |                           | 1–1 of              | < |
|     |                           |                  |            |           |          |           |               |                           | 0-0 of 0 <          | > |
| ė   |                           |                  |            |           |          |           |               |                           |                     |   |
| Q   |                           |                  |            |           |          |           |               |                           |                     |   |
| Ē   |                           |                  |            |           |          |           |               |                           |                     |   |
|     |                           |                  |            |           |          |           |               |                           |                     |   |
|     |                           |                  |            |           |          |           |               |                           |                     |   |
|     |                           |                  |            |           |          |           |               |                           |                     |   |
|     |                           |                  |            |           |          |           |               |                           |                     |   |
|     |                           |                  |            |           |          |           |               |                           |                     |   |
|     |                           |                  |            |           |          |           |               |                           |                     |   |
|     |                           |                  |            |           |          |           |               |                           |                     |   |

# 3.8 Report Management

Click **Report Management** in the left side bar of the **Cloud Attendance** interface. Users can view the person's first, last and monthly clocking reports.

| 📋 ci    | oudATT            |                | Z zkteco99 | Z zkteco zkteco 🗸 |
|---------|-------------------|----------------|------------|-------------------|
|         | Report Management |                |            |                   |
| *       | S First And Last  | Monthly Report |            |                   |
| R       |                   |                |            |                   |
| Cî      |                   |                |            |                   |
| <b></b> |                   |                |            |                   |
| ė       |                   |                |            |                   |
| O       |                   |                |            |                   |
| Ē       |                   |                |            |                   |
|         |                   |                |            |                   |
|         |                   |                |            |                   |
|         |                   |                |            |                   |
|         |                   |                |            |                   |
|         |                   |                |            |                   |
|         |                   |                |            |                   |
|         |                   |                |            |                   |
| 亘       |                   |                |            |                   |
|         |                   |                |            |                   |

# 3.8.1 First and Last Report

Click **First And Last** in the **Report Management** interface. Users can view person's first and last clocking time.

| 🛅 CI | oudATT                      |             |      |                |                  | Z             | zkteco99 Z zkteco | zkteco | • • |
|------|-----------------------------|-------------|------|----------------|------------------|---------------|-------------------|--------|-----|
|      | < First And Last            |             |      |                | Q Search by Pers | son, Date     | September 2023    | Ľ      | G   |
| ÷    | Person ID                   | Person Name | Date | Timesheet Name | First Clocking   | Last Clocking | Total Work Hours  |        |     |
| æ    |                             |             |      | No rows        |                  |               |                   |        |     |
| Cî   |                             |             |      |                |                  |               |                   |        |     |
|      | No of records per page 10 - |             |      |                |                  |               | 0-0 c             | f0 <   | >   |
| Ê    |                             |             |      |                |                  |               |                   |        |     |
| C    |                             |             |      |                |                  |               |                   |        |     |
| Ē    |                             |             |      |                |                  |               |                   |        |     |
|      |                             |             |      |                |                  |               |                   |        |     |
|      |                             |             |      |                |                  |               |                   |        |     |
|      |                             |             |      |                |                  |               |                   |        |     |
|      |                             |             |      |                |                  |               |                   |        |     |
|      |                             |             |      |                |                  |               |                   |        |     |
|      |                             |             |      |                |                  |               |                   |        |     |
| F    |                             |             |      |                |                  |               |                   |        |     |
|      |                             |             |      |                |                  |               |                   |        |     |

# 3.8.2 Monthly Report

Click **Monthly Report** in the **Report Management** interface. Users can view person's monthly clocking status.

| i) ci    | loudATT                     |                |   |   |   |     |         |   |   |          |           |    |    | Z zkte | 20099     | Z zkte | eco zkte | eco ' | ~ |
|----------|-----------------------------|----------------|---|---|---|-----|---------|---|---|----------|-----------|----|----|--------|-----------|--------|----------|-------|---|
|          | < Monthly Report            |                |   |   |   |     |         |   |   | Q Search | by Person |    |    |        | September | 2023   |          |       | Э |
| <u>.</u> | Person ID Person Name Tir   | nesheet Name 1 | 2 | 3 | 4 | 5 6 | 7       | 8 | 9 | 10       | 11        | 12 | 13 | 14     | 15        | 16     | 17       |       | 1 |
| Ē        |                             |                |   |   |   |     |         |   |   |          |           |    |    |        |           |        |          |       |   |
| 0î       |                             |                |   |   |   |     | No rows |   |   |          |           |    |    |        |           |        |          |       |   |
|          | No of records per page 10 - |                |   |   |   |     |         |   | - | _        |           |    |    |        |           | 0-     | 0 of 0   |       | • |
| ė        |                             |                |   |   |   |     |         |   |   |          |           |    |    |        |           |        |          |       |   |
| 0        |                             |                |   |   |   |     |         |   |   |          |           |    |    |        |           |        |          |       |   |
| Ē        |                             |                |   |   |   |     |         |   |   |          |           |    |    |        |           |        |          |       |   |
|          |                             |                |   |   |   |     |         |   |   |          |           |    |    |        |           |        |          |       |   |
|          |                             |                |   |   |   |     |         |   |   |          |           |    |    |        |           |        |          |       |   |
|          |                             |                |   |   |   |     |         |   |   |          |           |    |    |        |           |        |          |       |   |
|          |                             |                |   |   |   |     |         |   |   |          |           |    |    |        |           |        |          |       |   |
|          |                             |                |   |   |   |     |         |   |   |          |           |    |    |        |           |        |          |       |   |
|          |                             |                |   |   |   |     |         |   |   |          |           |    |    |        |           |        |          |       |   |
|          |                             |                |   |   |   |     |         |   |   |          |           |    |    |        |           |        |          |       |   |
|          |                             |                |   |   |   |     |         |   |   |          |           |    |    |        |           |        |          |       |   |
| Ē        |                             |                |   |   |   |     |         |   |   |          |           |    |    |        |           |        |          |       |   |
|          |                             |                |   |   |   |     |         |   |   |          |           |    |    |        |           |        |          |       |   |

# 4 <u>Cloud Access</u>

Click **Workshop** > **CloudACC** in the home page to enter the **Cloud Access** interface.

# 4.1 Dashboard

Click **Dashboard** in the left side bar of the **Cloud Access** interface. Users can view access status here.

| Cloud ACC                             |                                                                                                    | Zkteco99 Zkteco zkteco |
|---------------------------------------|----------------------------------------------------------------------------------------------------|------------------------|
| Dashboard                             | Dashboard                                                                                                    |                        |
| Site Management V                     | 2     0     2       Sites     0     2       Devices     0                                                                                                    | 12<br>Events           |
| Device Management      Access Control |                                                                                                    | - Time range           |
| 🗅 Report 🗸                            | Event Overview                                                                                                    | Last 2 hou •           |
| 🕼 Operation Log                       | 5                                                                                                    |                        |
|                                       |                                                                                                    |                        |
|                                       | Hender of the second second seco |                        |
|                                       |                                                                                                    |                        |
|                                       | US39HM URUMHM URUAHM URUAHM USUMHM USUMHM USUMHM USUMHM USUMHM USUMHM                                                                                                    | U5.39 PM U5.54 PM      |
|                                       | Site Overview Loading                                                                                                    | Search Site 🔹          |
|                                       |                                                                                                    |                        |
| version V 2.1.0                       |                                                                                                    |                        |

- Sites: The number of sites. Click it to go to Site Management > Site.
- Devices: The number of devices connected to CloudACC. Click it to go to Devcie Management > Device.
- Doors: The number of online devices. Offline devices are not displayed. Click it to go to Device Management > Doors.
- Persons: The number of people on the organization. Click it to go to Organization > Person.
   It should be noted here that the personnel in the device also need to select and add in Access
   Control > Group Access Time, and will not directly add the personnel on Admin Panel to the device, which is equivalent to setting the corresponding permission group for the personnel.
- Events: The device operation logs. Click it to go to Report > Events.
- **Event Overview:** The visualization of event types in a certain time period.
- Site Overview: The site overview map.

# 4.2 Organization

Click **Organization** in the left side bar of the **Cloud Access** interface. Users can view person, role and permission here.

### 4.2.1 Person

Click **Organization** > **Person** in the left side bar of the **Cloud Access** interface. Users can view all the employees in this organization.

Note: Users can manage the persons in Admin Panel module and cannot edit any person profile in Cloud Access module.

| Cloud ACC             |                                     |           |                       |              | Zkteco99 Zkteco zkteco |
|-----------------------|-------------------------------------|-----------|-----------------------|--------------|------------------------|
| Dashboard             | Person                              |           |                       |              | C T                    |
| 🗳 Organization 🔨      |                                     |           |                       |              |                        |
| Person                | Person Name                         | Person ID | Email                 | Mobile       | Action                 |
| Role and Permission   | Mike Mike                           | 1         | 1@1.com               | +93-12345678 | ©                      |
| 🛄 Site Management 🗸   | zkteco zkteco                       | 001       | shanleylee@zkteco.com |              | 0                      |
| _ Device Management ~ | No of records per page 5 👻 1-2 of 2 |           |                       |              | < 1 >                  |
| Access Control 🗸      |                                     |           |                       |              |                        |
| 🗅 Report 🗸            |                                     |           |                       |              |                        |
| Coperation Log        |                                     |           |                       |              |                        |
|                       |                                     |           |                       |              |                        |
|                       |                                     |           |                       |              |                        |
|                       |                                     |           |                       |              |                        |
|                       |                                     |           |                       |              |                        |
|                       |                                     |           |                       |              |                        |
|                       |                                     |           |                       |              |                        |
|                       |                                     |           |                       |              |                        |
|                       |                                     |           |                       |              |                        |

### 4.2.2 Role and Permission

Click **Organization** > **Role and Permission** in the left side bar of the **Cloud Access** interface. Users can view and manage the access permissions here.

**Note:** Organization Owner and Super Admin's permission cannot be edited. And users can add new roles in **Admin Panel** module.

| Cloud ACC           |                     |                    | Zkteco99 | Zkteco zkteco |
|---------------------|---------------------|--------------------|----------|---------------|
| Dashboard           | Role and Permission |                    |          | CΥ            |
| 路 Organization ^    |                     |                    |          |               |
| Person              | User Role Name      | User Role Code     | Actions  |               |
| Role and Permission | Organization Owner  | ORGANIZATION OWNER | ٥        |               |
| 🛄 Site Management 🗸 | Super Admin         | SUPER ADMIN        | 0        |               |
| Device Management V | General Person      | GENERAL PERSON     | ۲        | 0             |
| 🔗 Access Control 🗸  |                     |                    |          |               |
| 🗅 Report 🗸          |                     |                    |          |               |
| Dperation Log       |                     |                    |          |               |
|                     |                     |                    |          |               |
|                     |                     |                    |          |               |
|                     |                     |                    |          |               |
|                     |                     |                    |          |               |
|                     |                     |                    |          |               |
|                     |                     |                    |          |               |

# 4.3 Site and Zone

### 4.3.1 Site

Click **Site Management > Site** in the left side bar of the **Cloud Access** interface. Users can view the site here.

**Note:** Users can manage the site in **Admin Panel** module and cannot edit any site's information in **Cloud Access** module.

| Cloud ACC                     |                                     |                                                |             | Zkteco99 | zkteco zkteco |
|-------------------------------|-------------------------------------|------------------------------------------------|-------------|----------|---------------|
| Dashboard<br>왕 Organization ~ | Site                                |                                                |             |          | C Y           |
| 🛄 Site Management 🧄           | Site Name                           | Site Time Zone                                 | Description | Action   |               |
| • Site                        | □ 1                                 | (UTC+08:00) Beijing, Chongqing, Hong Kong, Uru |             | ٢        |               |
| • Zone                        | DEFAULT                             |                                                | DEFAULT     | ٢        |               |
| Device Management 🗸           | No of records per page 5 💌 1-2 of 2 |                                                |             |          | < 1 >         |
| 🕜 Access Control 🗸            |                                     |                                                |             |          |               |
| 🗅 Report 🗸                    |                                     |                                                |             |          |               |
| Dperation Log                 |                                     |                                                |             |          |               |
|                               |                                     |                                                |             |          |               |
|                               |                                     |                                                |             |          |               |
|                               |                                     |                                                |             |          |               |
|                               |                                     |                                                |             |          |               |
|                               |                                     |                                                |             |          |               |
|                               |                                     |                                                |             |          |               |
|                               |                                     |                                                |             |          |               |

### 4.3.2 Zone

Click **Site Management > Zone** in the left side bar of the **Cloud Access** interface. Users can view the zone here.

**Note:** Users can manage the zone in **Admin Panel** module and cannot edit any zone's information in **Cloud Access** module.

| Cloud ACC           |                                     |           |                                                | Zkteco99 Zkteco zkteco |
|---------------------|-------------------------------------|-----------|------------------------------------------------|------------------------|
| Dashboard           | Zone                                |           |                                                | C T                    |
| 움 Organization ~    |                                     |           |                                                |                        |
| 🛄 Site Management 🧄 | Zone Name                           | Site Name | Site Time Zone                                 | Action                 |
| • Site              |                                     | 1         | (UTC+08:00) Beijing, Chongqing, Hong Kong, Uru | ۵                      |
| • Zone              | Default                             | DEFAULT   |                                                | ©                      |
| Device Management V | No of records per page 5 💌 1-2 of 2 |           |                                                | < 1 >                  |
| 🕜 Access Control 🗸  |                                     |           |                                                |                        |
| 🗅 Report 🗸          |                                     |           |                                                |                        |
| Operation Log       |                                     |           |                                                |                        |
|                     |                                     |           |                                                |                        |
|                     |                                     |           |                                                |                        |
|                     |                                     |           |                                                |                        |
|                     |                                     |           |                                                |                        |
|                     |                                     |           |                                                |                        |
|                     |                                     |           |                                                |                        |
|                     |                                     |           |                                                |                        |
|                     |                                     |           |                                                |                        |

# 4.4 Device Management

# 4.4.1 Device Topology

Click **Device Management > Device Topology** in the left side bar of the **Cloud Access** interface. Users can view the overview map of device information.

Note: Click the icon in the upper right corner to switch topology forms.

| Cloud ACC                  |                 |         |           |         |               |           |              |        |                                                        | Zkteco99 | Zkteco zkteco |
|----------------------------|-----------------|---------|-----------|---------|---------------|-----------|--------------|--------|--------------------------------------------------------|----------|---------------|
| Dashboard                  | Device Topology |         |           |         |               |           |              |        |                                                        |          | •EI 🗄         |
| 谸 Organization ~           | Site List       | 3 Sites | Zone List | 2 Zones | Device List   | 1 Device  | Wire & Ports | 1 Door | Informations                                           |          |               |
| <u>n</u> Site Management 🗸 |                 |         |           |         |               |           | Dece 1       |        | momutons                                               |          |               |
| 📮 Device Management 🤸      | ZKTeco-DG       | >       | DG-02     | >       | SpeedFace-V3L | [QR]/ID > | Door-1       | >      | Door Lock Number                                       | 1        |               |
| Device Topology     Device | ZKTeco-SZ       | >       | DG-01     | >       |               |           | Aux-In1      | >      | Door Name                                              | Door-1   |               |
| • Door                     | DEFAULT         | >       |           |         |               |           | Aux-Out1     | >      | Lock Open Duration (Lock will be<br>opened in seconds) | 5        |               |
| Reader                     |                 |         |           |         |               |           | reader-out-1 | >      |                                                        |          |               |
| Auxiliary Input            |                 |         |           |         |               |           |              |        | Door Sensor Status ?                                   | None     |               |
| Auxinary Output            |                 |         |           |         |               |           | reader-in-1  | >      | Door Sensor Delay (1-254 second                        | ()       |               |
| Access Control             |                 |         |           |         |               |           |              |        | Duoi Sensor Delay (1-234 second                        | 15) 15   |               |
| Report V                   |                 |         |           |         |               |           |              |        | Door Sensor Alarm Delay (1-254 seconds)                | 0        |               |
|                            |                 |         |           |         |               |           |              |        | Duress Password (Maximum 6 Bi<br>integer)              | t        |               |
|                            |                 |         |           |         |               |           |              |        | Emergency password (8 Bit integ                        | er)      |               |
|                            |                 |         |           |         |               |           |              |        |                                                        |          |               |
| version V 2.1.0 X          |                 |         |           |         |               |           |              |        |                                                        |          |               |

### 4.4.2 Device

Click **Device Management** > **Device** in the left side bar of the **Cloud Access** interface. Users can view and manage the device.

| Cloud ACC                              |                                                                           | Zkteco99 Zkteco zkteco  |
|----------------------------------------|---------------------------------------------------------------------------|-------------------------|
| Dashboard  Organization  V             | Device                                                                    | C · ∲· ⊡ ∇ + Add Device |
| 🛄 Site Management 🗸                    | Device Name Serial Number IP Address Device Model Firmware Version Status | Actions                 |
| Device Management      Device Topology | No Device found                                                           |                         |
| Device     Door                        | No of records per page 5 💌 0 - 0 of 0                                     |                         |
| Reader     Auxiliary Input             |                                                                           |                         |
| Auxiliary Output     Access Control    |                                                                           |                         |
| Report ~                               |                                                                           |                         |
|                                        |                                                                           |                         |
|                                        |                                                                           |                         |
|                                        |                                                                           |                         |
| version V 2.1.0 X                      |                                                                           |                         |

#### 4.4.2.1 Add a Device

1. Tap **COMM.** > **Ethernet** in the main menu on the device to set the IP address and gateway of the device.

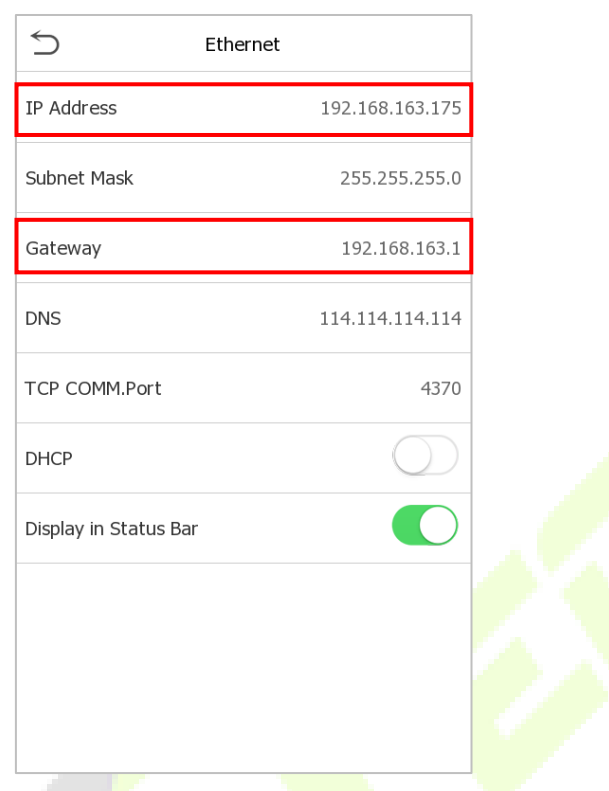

- 2. Click +Add Device button to add a new device.
- 3. Read and check to the instructions, then click **Continue**.

| Cloud ACC                              |                                                                                                    |                                                                                                    | S zkteco99 Stkeco zkteco                                                                                                    |
|----------------------------------------|----------------------------------------------------------------------------------------------------|----------------------------------------------------------------------------------------------------|----------------------------------------------------------------------------------------------------|
| Dashboard                              | < Add Device                                                                                                    |                                                                                                    |                                                                                                    |
| 🛄 Site Management 🗸                    | Device Network Configuration Steps                                                                                                    |                                                                                                    |                                                                                                    |
| Device Management      Device Topology |                                                                                                    |                                                                                                    |                                                                                                    |
| Device     Door                        | Step 1: Power up and turn on the Device<br>If the Device has a network, it will automatically connect to the network and<br>start working. | Step 2: Configure the Network<br>You may use Bluetooth to set up the network. Or some Device has touch<br>screen that has network setting in Firmware. | Step 3: Restore the Factory Settings<br>Some Devices can not have network setting. You may try to Reset the<br>Device factory setting. |
| Reader     Auxiliary Input             | 0                                                                                                    |                                                                                                    | 0                                                                                                    |
| Auxiliary Output     Access Control    |                                                                                                    |                                                                                                    |                                                                                                    |
| ▶ Report ~       ▶     Operation Log   |                                                                                                    |                                                                                                    |                                                                                                    |
|                                        | ☐ I have read these instructions                                                                                                    | Continue                                                                                                    |                                                                                                    |
|                                        |                                                                                                    |                                                                                                    |                                                                                                    |
| version V 2.1.0 X                      |                                                                                                    |                                                                                                    |                                                                                                    |

4. Enter the device's serial number, then click **Add**. (Click **System Info > Device Info** on the device to view the serial number)

| CI       | loud ACC                    |                                                                                                    | Zkteco99 | Zkteco zkteco |
|----------|-----------------------------|----------------------------------------------------------------------------------------------------|----------|---------------|
| 88<br>33 | Dashboard<br>Organization ~ | < Add Device                                                                                                    |          |               |
| 딦        | Site Management V           | Manual Register Device                                                                                                    |          |               |
|          | Device Management           | Power Up and Set Device Network                                                                                                    |          |               |
| •        | Device Topology<br>Device   | 1. Plog in the network cable in Device support Enternet function.     2. Enter your Device Ethernet setting/WFI setting menu to enter communication setting page. Network setup is successful, Device will display a QR code in standby page.     3. On the side of Device box or on the back of Device, can find the Device Serial Number.     4. Fill in Device Serial Number on system. |          |               |
| •        | Door                        | Device Serial Number                                                                                                    |          |               |
|          | Auxiliary Input             | Please Enter Device Serial Number                                                                                                    |          |               |
| •        | Auxiliary Output            |                                                                                                    |          |               |
| đ        | Access Control ~            |                                                                                                    |          | Add           |
| D        | Report ~                    |                                                                                                    |          |               |
| ß        | Operation Log               |                                                                                                    |          |               |
|          |                             |                                                                                                    |          |               |
|          |                             |                                                                                                    |          |               |
|          |                             |                                                                                                    |          |               |
|          |                             |                                                                                                    |          |               |
| version  | N V 2.1.0 X                 |                                                                                                    |          |               |

#### 5. Choose a site and a zone, then click **Save** to finish.

| Cloud ACC                                                                                     |                                                                                                    |                                                                                      | Zkteco99 Zkteco zkteco |
|-----------------------------------------------------------------------------------------------|----------------------------------------------------------------------------------------------------|--------------------------------------------------------------------------------------|------------------------|
| Dashboard     Organization ~                                                                  | <ul> <li>Add Device</li> <li>Manual Register Device</li> </ul>                                                                             |                                                                                      |                        |
| Ini     Site Management     ∽       □     Device Management     ∧       •     Device Topology | Power Up and Set Device Network 1. Plug in the network cable if Device support Ethem 2. Enter your Device Ethernet setting/WiFi setting me | Bind Device your Organization × e will display a QR code in standby page.            |                        |
| Device     Door                                                                               | 3. On the side of Device box or on the back of Device<br>4. Fill in Device Serial Number on system.                                        | 8057232340005                                                                        |                        |
| Reader     Auxiliary Input                                                                    | 8057232340005                                                                                                    | Please bind the Device to a Site and Mapped Zone Bind Site * Please select your Site |                        |
| Auxiliary Output                                                                              |                                                                                                    | Bind Zone * Please select your Zone                                                  | Add                    |
| Report C                                                                                      |                                                                                                    | Bind                                                                                 |                        |
|                                                                                               |                                                                                                    |                                                                                      |                        |
| version V 2.1.0                                                                               |                                                                                                    |                                                                                      |                        |

#### 4.4.2.2 Search a Device

In the **Device** interface, click the **Fitter** button  $\nabla$  to search a device via device name or serial number.

| Babbard   Stexanagement   Babbard   Stexanagement   Device Tanale   Device Tanale   Device | Cloud ACC                                                                                                    |                                                                                                    | Zkteco99 Zkteco zkteco |
|----------------------------------------------------------------------------------------------------|----------------------------------------------------------------------------------------------------|----------------------------------------------------------------------------------------------------|------------------------|
| is the Management   i   bevice Management   i   bevice Name   celice Name   bevice Name   i   bevice Name   i   bevice Name   i   bevice Name   i   bevice Name   i   bevice Name   i   bevice Name   i   bevice Name   i   bevice Name   i   bevice Name   i   bevice Name   i   bevice Name   i   bevice Name   i   bevice Name   i   bevice Name   bevice Name   i   bevice Name   bevice Name   i   bevice Name   bevice Name                                                                                                    | B Dashboard<br>와 Organization ~                                                                                           | Device                                                                                                    | C ↔ ā 7 + Add Device   |
| Device   Door   Reader   Auxiliary input   Auxiliary output   Auxiliary output   Access Control ve   Report   operation Log                                                                                                    | Site Management  Device Management                                                                                        | Device Name Device Serial Number                                                                                  | Apply Clear            |
| <ul> <li>boor</li> <li>Beeder</li> <li>No of records per page</li> <li>i.i.of</li> <li>Auxiliary Output</li> <li>Auxiliary Output</li> <li>Access Control</li> <li>Report</li> <li>Operation Log</li> </ul>                                                                                                    | Device Topology     Device                                                                                                | Device Name         Serial Number         IP Address         Device Model         Firmware Version         Status | Actions                |
| <ul> <li>Reader</li> <li>Auxiliary Input</li> <li>Auxiliary Output</li> <li>Auxiliary Output</li> <li>Access Control ~</li> <li>Report ~</li> <li>(a) Operation Log</li> </ul>                                                                                                    | • Door                                                                                                    | SpeedFace-V4L Pro 8057232340005 192.168.163.175 SpeedFace-V4L Pro ZAM180-WF40VB-Ver3.5.2 Online                   |                        |
|                                                                                                    | Reader     Auxiliary Input     Auxiliary Output     Access Control      Report      P     Report      P     Operation Log | No of records per page 5 v 1-1 of 1                                                                               |                        |

#### 4.4.2.3 Edit a Device

Choose a device in the **Device** interface, click the **Edit** button 2 to edit this device.

| Cloud ACC                              |                       |                   | Zkteco99 Zkteco zkteco |
|----------------------------------------|-----------------------|-------------------|------------------------|
| B Dashboard<br>와 Organization ~        | < Edit Device Details |                   |                        |
| 🛄 Site Management 🗸                    |                       | Device Name *     | Serial Number          |
| Device Management      Device Topology |                       | SpeedFace-V4L Pro | 8057232340005          |
| Device                                 |                       |                   |                        |
| • Door                                 |                       | IP Address        | Site *                 |
| Reader                                 |                       | 192.168.163.175   | 1 *                    |
| Auxiliary Input                        |                       |                   |                        |
| Auxiliary Output                       |                       | Zone *            |                        |
| 🕜 Access Control 🗸                     |                       | 1                 |                        |
| 🗅 Report 🗸                             |                       |                   |                        |
| Dperation Log                          |                       |                   | Save Clear             |
|                                        |                       |                   |                        |
|                                        |                       |                   |                        |
|                                        |                       |                   |                        |
|                                        |                       |                   |                        |
| version V 2.1.0 X                      |                       |                   |                        |

#### 4.4.2.4 Reboot a Device

Choose a device in the **Device** interface, click the **Control** button 2 **Reboot** to restart this device.

| Cloud ACC                                                                                                    |                                |               |                 |                   |                        | e      | zkteco99 Zkteco zkteco                                                                |
|----------------------------------------------------------------------------------------------------|--------------------------------|---------------|-----------------|-------------------|------------------------|--------|---------------------------------------------------------------------------------------|
| Dashboard  Organization  V                                                                                                    | Device                         |               |                 |                   |                        | C      | <ul> <li>         ÷          Add Device     </li> <li>         Reboot     </li> </ul> |
| 🛄 Site Management 🗸                                                                                                    | Device Name                    | Serial Number | IP Address      | Device Model      | Firmware Version       | Status | Actions                                                                               |
| Device Management A                                                                                                    | SpeedFace-V4L Pro              | 8057232340005 | 192.168.163.175 | SpeedFace-V4L Pro | ZAM180-NF40VB-Ver3.5.2 | Online | G. 🖉 Ō                                                                                |
| Device Topology     Door     Reader     Auxiliary Input     Auxiliary Output     Auxiliary Output     Report     C     Operation Log | No of records per page 5 - 1.1 | of1           |                 |                   |                        |        | < 1                                                                                   |
| version V 2.1.0 X                                                                                                    |                                |               |                 |                   |                        |        |                                                                                       |

### 4.4.2.5 Verification Mode and Person Role

- 1. Choose a device in the **Device** interface, click the **Person in the Device** button 🖬 to restart this device.
- 2. Click **Role** selection bar to choose a role for persons.
- 3. Click **Person Credentials** button, then the device will pop up the registration interface, users can register their face (fingerprint and so on) on the device.

Note: The verification method depends on the actual device please.

| Cloud ACC         |                                               | Zkteco99  | zkteco zkteco |
|-------------------|-----------------------------------------------|-----------|---------------|
| Dashboard         | < Person In This Device                       |           |               |
| 路 Organization    |                                               |           |               |
| Site Management   | SpeedFaceV4L Pro<br>Site: 1<br>Zone: 1        |           |               |
| Device Management | Demon & Demon Anderticle in this Device C     |           | ~             |
| Device Topology   |                                               |           | G             |
| Device            | Person Name Person ID Role Person Credentials |           |               |
| • Door            | Mike Mike 1 Select User role V                | 0 💽 0 🔒 0 | <b>u</b>      |
| Reader            | No of records per page 5 * 1-1 of 1           |           | < 1 >         |
| Auxiliary Input   |                                               |           |               |
| Auxiliary Output  |                                               |           |               |
| d Access Control  | ,                                             |           |               |
| P Report          | ·                                             |           |               |
| Dperation Log     |                                               |           |               |
|                   |                                               |           |               |
|                   |                                               |           |               |
|                   |                                               |           |               |
| version V 2.1.0   |                                               |           |               |

#### 4.4.2.6 Delete a Device

Choose a device in the **Device** interface, click the **Delete** button  $\Box$  to delete this device.

| Cloud                 | d ACC              |                                |               |                   |                    |                        | 8      | zkteco99 Szkteco zkteco |
|-----------------------|--------------------|--------------------------------|---------------|-------------------|--------------------|------------------------|--------|-------------------------|
| 문 Dashbo<br>와 Organiz | ioard<br>ization ~ | Device                         |               |                   |                    |                        | C      | -ộ- 🗇 🖓 🕂 Add Device    |
| 🛄 Site Ma             | lanagement 🗸 🗸     | Device Name                    | Serial Number | IP Address        | Device Model       | Firmware Version       | Status | Actions                 |
| _ Device              | e Management 🔺     | SpeedFace-V4L Pro              | 8057232340005 | 192.168.163.175   | SpeedFace-V4L Pro  | ZAM180-NF40VB-Ver3.5.2 | Online | Ga 🖉 🗇                  |
| Device     Device     | e Topology         | No of records per page 5 👻 1-1 | l of 1        |                   |                    |                        |        | < 1 >                   |
| Boor     Reader       | r                  |                                |               | Are you sure!     | ×                  |                        |        |                         |
| Auxiliar              | iry Input          |                                |               | Do you want to De | elete this Device? |                        |        |                         |
| Auxiliar              | ary Output         |                                |               | Delete            | Cancel             |                        |        |                         |
| Report                | t v                |                                |               |                   |                    |                        |        |                         |
| 🕼 Operati             | tion Log           |                                |               |                   |                    |                        |        |                         |
| version V 2.1.0       | 0 ¥                |                                |               |                   |                    |                        |        |                         |

### 4.4.3 Door

Click **Device Management** > **Door** in the left side bar of the **Cloud Access** interface. Users can view and edit the access control devices door.

| (   | Cloud ACC         |     |                            |                   |               |             |        |                  | Zkteco99          | Zkteco zkteco |
|-----|-------------------|-----|----------------------------|-------------------|---------------|-------------|--------|------------------|-------------------|---------------|
| 88  | Dashboard         |     | Door                       |                   |               |             |        |                  |                   | G A           |
| තී  | Organization      | ~   |                            |                   |               |             |        |                  |                   |               |
| 교   | Site Management   | ~   | Door Name                  | Device Name       | Serial Number | Door Number | Enable | Active Time Slot | Verification Mode | Actions       |
|     | Device Management | t ^ | Door-1                     | SpeedFace-V4L Pro | 8057232340005 | 1           | ~      | 24-Hours General |                   | 0             |
| ·   | Device Topology   |     | No of records per page 5 - | 1-1 of 1          |               |             |        |                  |                   | < 1 >         |
| · · | Device            |     |                            |                   |               |             |        |                  |                   |               |
| · · | Door              |     |                            |                   |               |             |        |                  |                   |               |
| ·   | Reader            |     |                            |                   |               |             |        |                  |                   |               |
| ·   | Auxiliary Input   |     |                            |                   |               |             |        |                  |                   |               |
| ·   | Auxiliary Output  |     |                            |                   |               |             |        |                  |                   |               |
| I   | Access Control    | ~   |                            |                   |               |             |        |                  |                   |               |
| 0   | Report            | ~   |                            |                   |               |             |        |                  |                   |               |
| ß   | Operation Log     |     |                            |                   |               |             |        |                  |                   |               |
|     |                   |     |                            |                   |               |             |        |                  |                   |               |
|     |                   |     |                            |                   |               |             |        |                  |                   |               |
|     |                   |     |                            |                   |               |             |        |                  |                   |               |
|     |                   |     |                            |                   |               |             |        |                  |                   |               |
|     |                   |     |                            |                   |               |             |        |                  |                   |               |
|     | ion V 2 1 0       |     |                            |                   |               |             |        |                  |                   |               |

#### 4.4.3.1 Edit a Door

Choose a device in the **Device** interface, click the **Edit** button  $\checkmark$  to edit this door.

| Cloud ACC                       |                                                        | zkteco99     Zkteco                                                                                                    |
|---------------------------------|--------------------------------------------------------|----------------------------------------------------------------------------------------------------|
| B Dashboard<br>와 Organization ~ | < Edit Door Details                                    |                                                                                                    |
| 🛄 Site Management 🗸             | Door Name*                                             | ▲ Usually, a Lock relay open one Door Lock. There will be a Lock # on the Device to indicate these relays. Choose a memorable name (usually with a                                                                                                    |
| Device Management               | Door-1 Device Name*                                    | Coation) as the name of the Door.                                                                                                    |
| Device Topology     Device      | SpeedFace-V4L Pro                                      | This Door physically wired to one Lock relay of this Device. One Device may support 1-4 Doors.                                                                                                    |
| • Door                          | Door Number                                            | Device mark a Lock relay number for Door Lock, so that it can know what action happen to which Door Lock.                                                                                                    |
| Reader     Auxiliary Input      | Door Active Time Slot*                                 | The Default value is 24.Hours General it means all the Person some to this Device can pass the Door after verification. If you want this Door working in                                                                                                    |
| Auxiliary Output                | 24-Hours General   Lock Open Duration (1-254 seconds)* | Imited Time Slots, choose one Active Time for this Door, then only during this Time Slots, this Door Lock will open.                                                                                                    |
| I Access Control 🗸              | 5                                                      | By Default, the CNA and NC of the Lock Relay are connected. "Open" means the COM and NO of the Lock Relay connected, According to the type of the<br>Door Lock, some Door Lock is closed when the power is on, and some Door Lock is closed when the power is off. Please check Door Lock is correctly<br>connected to the Lock Relay. |
| 🗅 Report 🗸                      | Lock Sensor Type*                                      | The Door Lock Sensor Type defines the default operation that the Lock is set.                                                                                                    |
| 🕼 Operation Log                 | Save Clear                                             |                                                                                                    |
| version V 2.1.0 X               |                                                        |                                                                                                    |

#### Note:

- **Door Active Time Slot:** The default value is 24-hours general. It means all the person sync to this device can pass the door after verification. If you want this door working in limited time slots, choose one active time for this door, then only during this time slots, this door lock will open.
- Lock Open Duration: By default, the COM and NC of the lock relay are connected. "Open" means the COM and NO of the lock relay connected. According to the type of the door lock, some door lock is closed when the power is on, and some door lock is closed when the power is off. Please check door lock is correctly connected to the lock relay.
- Lock Sensor Type: The door lock sensor type defines the default operation that the lock is set.

### 4.4.4 Reader

Click **Device Management** > **Reader** in the left side bar of the **Cloud Access** interface. Users can view and edit the reader of an online device.

**Note:** A device can have an exit and an entry door reader.

| (       | Cloud ACC                   |    |                                    |           |                   |                      |               |                    |                      | Zkteco99      | Zkteco zkteco |
|---------|-----------------------------|----|------------------------------------|-----------|-------------------|----------------------|---------------|--------------------|----------------------|---------------|---------------|
| ස<br>යී | Dashboard<br>Organization ~ | Re | ader                               |           |                   |                      |               |                    |                      |               | C T           |
| 딟       | Site Management $\sim$      | ·  | Reader Name ?                      | Door Name | Device Name       | Device Serial Number | Reader Number | Communication Type | Communication Addres | Reader Status | Actions       |
|         | Device Management 🔸         |    | reader-in-1                        | Door-1    | SpeedFace-V4L Pro | 8057232340005        | 1             | 3                  | 0                    | In            | ◎ /           |
| •       | Device Topology             |    | reader-out-1                       | Door-1    | SpeedFace-V4L Pro | 8057232340005        | 2             | 3                  | 0                    | Out           | © /           |
| · -     | Device                      | N  | o of records per page 5 👻 1-2 of 2 |           |                   |                      |               |                    |                      |               | < 1 >         |
| · ·     | Door                        |    |                                    |           |                   |                      |               |                    |                      |               |               |
| · ·     | Reader                      |    |                                    |           |                   |                      |               |                    |                      |               |               |
| · ·     | Auxiliary Input             |    |                                    |           |                   |                      |               |                    |                      |               |               |
| ·       | Auxiliary Output            |    |                                    |           |                   |                      |               |                    |                      |               |               |
| đ       | Access Control 🗸 🗸          |    |                                    |           |                   |                      |               |                    |                      |               |               |
| C       | Report ~                    |    |                                    |           |                   |                      |               |                    |                      |               |               |
| G       | Operation Log               |    |                                    |           |                   |                      |               |                    |                      |               |               |
|         |                             |    |                                    |           |                   |                      |               |                    |                      |               |               |
|         |                             |    |                                    |           |                   |                      |               |                    |                      |               |               |
|         |                             |    |                                    |           |                   |                      |               |                    |                      |               |               |
|         |                             |    |                                    |           |                   |                      |               |                    |                      |               |               |
|         |                             |    |                                    |           | -                 |                      | _             |                    | _                    |               |               |

# 4.4.5 Auxiliary Input

Click **Device Management** > **Auxiliary Input** in the left side bar of the **Cloud Access** interface. Users can view and edit the auxiliary input of the device.

| Cloud ACC           |                                     |                   |               |                        |                |         | Zkteco99 | Zkteco zkteco |
|---------------------|-------------------------------------|-------------------|---------------|------------------------|----------------|---------|----------|---------------|
| Dashboard           | Auxiliary Input                     |                   |               |                        |                |         |          | C T           |
| 🛄 Site Management 🗸 | Auxiliary Input Name                | Device Name       | Serial Number | Auxiliary Input Number | Printer Number | Remarks |          | Actions       |
| Device Management 🦒 | Aux-In1                             | SpeedFace-V4L Pro | 8057232340005 | 1                      | In1            |         |          | © /           |
| Device Topology     | No of records per page 5 💌 1-1 of 1 |                   |               |                        |                |         |          | < 1 >         |
| Device              |                                     |                   |               |                        |                |         |          |               |
| Door                |                                     |                   |               |                        |                |         |          |               |
| Reader              |                                     |                   |               |                        |                |         |          |               |
| Auxiliary Input     |                                     |                   |               |                        |                |         |          |               |
| Auxiliary Output    |                                     |                   |               |                        |                |         |          |               |
| 🕜 Access Control 🗸  |                                     |                   |               |                        |                |         |          |               |
| 🗅 Report 🗸          |                                     |                   |               |                        |                |         |          |               |
| Dperation Log       |                                     |                   |               |                        |                |         |          |               |
|                     |                                     |                   |               |                        |                |         |          |               |
|                     |                                     |                   |               |                        |                |         |          |               |
|                     |                                     |                   |               |                        |                |         |          |               |
|                     |                                     |                   |               |                        |                |         |          |               |

### 4.4.6 Auxiliary Output

Click **Device Management > Auxiliary Output** in the left side bar of the **Cloud Access** interface. Users can view and edit the auxiliary output of the device.

| Cloud ACC                                               |                                   |                   |               |                         |              | Zkteco99 | Zkteco zkteco |
|---------------------------------------------------------|-----------------------------------|-------------------|---------------|-------------------------|--------------|----------|---------------|
| <ul> <li>Bashboard</li> <li>⅔ Organization ∨</li> </ul> | Auxiliary Output                  |                   |               |                         |              |          | C Y           |
| 🛄 Site Management 🗸                                     | Auxiliary Output Name             | Device Name       | Serial Number | Auxiliary Output Number | Printer Name | Remarks  | Actions       |
| Device Management 🦒                                     | Aux-Out1                          | SpeedFace-V4L Pro | 8057232340005 | 1                       | Out1         |          | © /           |
| Device Topology     Device                              | No of records per page 5 💌 1-1 of | 1                 |               |                         |              |          | < 1 >         |
| Door                                                    |                                   |                   |               |                         |              |          |               |
| Reader                                                  |                                   |                   |               |                         |              |          |               |
| Auxiliary Input                                         |                                   |                   |               |                         |              |          |               |
| • Auxiliary Output                                      |                                   |                   |               |                         |              |          |               |
| Access Control V                                        |                                   |                   |               |                         |              |          |               |
| 💾 Report 🗸 🗸                                            |                                   |                   |               |                         |              |          |               |
| Dperation Log                                           |                                   |                   |               |                         |              |          |               |
|                                                         |                                   |                   |               |                         |              |          |               |
|                                                         |                                   |                   |               |                         |              |          |               |
|                                                         |                                   |                   |               |                         |              |          |               |
|                                                         |                                   |                   |               |                         |              |          |               |
|                                                         |                                   |                   |               |                         |              |          |               |
| version V 2.1.0 X                                       |                                   |                   |               |                         |              |          |               |

# 4.5 Access Control

#### 4.5.1 Time Slot

Click **Access Control** > **Time Slot** in the left side bar of the **Cloud Access** interface. Users can view and add new time slot for employees.

| Cloud ACC                    | Stateco99                           | Zkteco zkteco       |
|------------------------------|-------------------------------------|---------------------|
| Dashboard                    | Time Slot                           | C 7 +               |
| 🛄 Site Management 🗸          | Time Slot Name                      | Actions             |
| Device Management V          | 24-Hours General                    | •                   |
| Access Control     Time Slot | No of records per page 5 - 1-1 of 1 | $\langle 1 \rangle$ |
| Door Access Time             |                                     |                     |
| Group Access Time            |                                     |                     |
| 🗅 Report 🗸                   |                                     |                     |
| C Operation Log              |                                     |                     |
| version V 2.1.0 X            |                                     |                     |

#### 4.5.1.1 Add a Time Slot

In the **Time Slot** interface, click the + button to add a new time slot.

| Cloud ACC                             |                                                                        |                |       |                      |       | Zkte    | 099   | 2 zkteco zł |
|---------------------------------------|------------------------------------------------------------------------|----------------|-------|----------------------|-------|---------|-------|-------------|
| Dashboard<br>양 Organization ~         | < Add Time Slots                                                       |                |       |                      |       |         |       |             |
| 🛄 Site Management 🗸                   | Name *                                                                 |                |       |                      |       |         |       |             |
| Device Management      Access Control | Mandau                                                                 | 0000 > 0000    | 00.00 | 00-00                | 00:00 | 00:00   |       |             |
| Time Slot     Door Access Time        | Tuesday                                                                | 00:00 -> 00:00 | 00:00 | → 00:00 ©            | 00:00 | → 00:00 |       |             |
| Group Access Time                     | Wednesday                                                              | 00:00 ~ 00:00  | 00:00 | → 00:00 <sup>(</sup> | 00:00 | → 00:00 |       |             |
| neport v                              | Thursday                                                               | 00:00 -> 00:00 | 00:00 | → 00:00 <sup>(</sup> | 00:00 | 00:00   |       |             |
|                                       | Friday                                                                 | 00:00 -> 00:00 | 00:00 | → 00:00 ③            | 00:00 | → 00:00 |       |             |
|                                       | Saturday                                                               | 00:00 00:00    | 00:00 | → 00:00 ()           | 00:00 | 00:00   |       |             |
|                                       | Sunday                                                                 | 00.00 00000    | 00:00 | - 00:00              | 00:00 |         |       |             |
|                                       | Copy Mondays setting to others weekda Copy Mondays setting to weekends | ys             |       |                      | Save  |         | Clear |             |
|                                       |                                                                        |                |       |                      |       |         |       |             |

### 4.5.2 Door Access Time

Click **Access Control** > **Door Access Time** in the left side bar of the **Cloud Access** interface. Users can view and select the access time period of the device.

| Cloud ACC                     |                              |                   |                      |             |        |                  | Zkteco99                       | Zkteco zkteco |
|-------------------------------|------------------------------|-------------------|----------------------|-------------|--------|------------------|--------------------------------|---------------|
| Dashboard<br>양 Organization ~ | Door Access Time             |                   |                      |             |        |                  |                                | îk C ₹        |
| 🛄 Site Management 🗸           | Door Name                    | Device Name       | Device Serial Number | Door Number | Enable | Active Time Slot | Verification Mode $~\uparrow~$ | Actions       |
| Device Management V           | Door-1                       | SpeedFace-V4L Pro | 8057232340005        | 1           | ~      | 24-Hours General |                                | 0             |
| Access Control 🔷              | No of records per page 5 👻 1 | -1 of 1           |                      |             |        |                  |                                | < 1 >         |
| Time Slot                     |                              |                   |                      |             |        |                  |                                |               |
| Door Access Time              |                              |                   |                      |             |        |                  |                                |               |
| Group Access Time             |                              |                   |                      |             |        |                  |                                |               |
| 🗅 Report 🗸                    |                              |                   |                      |             |        |                  |                                |               |
| Dperation Log                 |                              |                   |                      |             |        |                  |                                |               |
|                               |                              |                   |                      |             |        |                  |                                |               |
|                               |                              |                   |                      |             |        |                  |                                |               |
|                               |                              |                   |                      |             |        |                  |                                |               |
|                               |                              |                   |                      |             |        |                  |                                |               |
|                               |                              |                   |                      |             |        |                  |                                |               |
|                               |                              |                   |                      |             |        |                  |                                |               |
|                               |                              |                   |                      |             |        |                  |                                |               |
|                               |                              |                   |                      |             |        |                  |                                |               |
| version V 2.1.0 X             |                              |                   |                      |             |        |                  |                                |               |

• 🔲 Keep Door Open: Set the door open state.

**Note:** If select "Switch the Door Keep Open Status Immediately", door will keep open immediately. If select a time slot, door will keep open in that time slot. **Remote Close** can cancel door keep open status and time slots will become invalid after door closed. If want Door keep open in a time slot again, need set time slots for **Keep Door Open** again.

- **Î Remote Open:** Open the door and set the opening duration time.
- 🛱 **Remote Close:** Close the door.
- **Fitter:** Search a device via device serial number.
- 🖉 : Edit door access time.

### 4.5.3 Group Access Time

Click **Access Control** > **Group Access Time** in the left side bar of the **Cloud Access** interface. Users can set a group to control the access time of person and door at the same time.

| Cloud ACC           |                                     |                  |                     |                   | Zkteco99 Zkteco zkteco |
|---------------------|-------------------------------------|------------------|---------------------|-------------------|------------------------|
| Dashboard           | Group Access Time                   |                  |                     |                   | G A +                  |
| 🛄 Site Management 🗸 | Name                                | Time Slot        | Start Date and Time | End Date and Time | Actions                |
| Device Management ~ | □ 1                                 | 24-Hours General | 16:06 01-08-2023    | 00:06 11-08-2023  | 0 2 0 1                |
| 🕜 Access Control 🔨  | No of records per page 5 💌 1-1 of 1 |                  |                     |                   | < 1 >                  |
| Time Slot           |                                     |                  |                     |                   |                        |
| Door Access Time    |                                     |                  |                     |                   |                        |
| Group Access Time   |                                     |                  |                     |                   |                        |
| 🗅 Report 🗸          |                                     |                  |                     |                   |                        |
| Operation Log       |                                     |                  |                     |                   |                        |
|                     |                                     |                  |                     |                   |                        |
|                     |                                     |                  |                     |                   |                        |
|                     |                                     |                  |                     |                   |                        |
|                     |                                     |                  |                     |                   |                        |
|                     |                                     |                  |                     |                   |                        |
|                     |                                     |                  |                     |                   |                        |
|                     |                                     |                  |                     |                   |                        |
|                     |                                     |                  |                     |                   |                        |

### 4.5.3.1 Add a Group Access Time

In the **Group Access Time** interface, click the + button to add a new group.

| Cloud ACC             |                                                | Szkteco99 Zkteco zkteco            |
|-----------------------|------------------------------------------------|------------------------------------|
| Dashboard             | < Add Group Access Time                        |                                    |
| නී Organization ~     |                                                |                                    |
| 🛄 Site Management 🗸   | Name *                                         | Time Slot *                        |
| 📮 Device Management 🗸 | Please enter the Name of the Group Access Time | Select a Time Slot                 |
| 🕜 Access Control 🔨    | Start Date and Time *                          | End Date and Time *                |
| Time Slot             | Please Enter the Start Date and Time           | Please Enter the End Date and Time |
| Door Access Time      |                                                |                                    |
| Group Access Time     |                                                | Add Clear                          |
| 🗅 Report 🗸            |                                                |                                    |
| Dperation Log         |                                                |                                    |
|                       |                                                |                                    |
|                       |                                                |                                    |
|                       |                                                |                                    |
|                       |                                                |                                    |
|                       |                                                |                                    |
|                       |                                                |                                    |
|                       |                                                |                                    |
|                       |                                                |                                    |
| version V 2 1 0       |                                                |                                    |

### 4.5.3.2 Synchronize Person to Device

1. Click **Manage Door** button  $\square$  > **Add** button  $\blacksquare$  to choose a device.

| Cl      | loud ACC          |   |                            |                   |                      |             | Zkteco99          | Zkteco zkteco |
|---------|-------------------|---|----------------------------|-------------------|----------------------|-------------|-------------------|---------------|
| 88      | Dashboard         |   | < Manage Door              |                   |                      |             |                   | C +           |
| තී      | Organization      | ~ |                            |                   |                      |             |                   |               |
| Ē       | Site Management   | ~ | Door Name                  | Device Name       | Device Serial Number | Door Number | Verification Mode | Actions       |
| _       | Device Management | ~ | Door-1                     | SpeedFace-V4L Pro | 8057232340005        | 1           |                   | Î             |
| A       | Access Control    | ^ | No of records per page 5 💌 | 1-1 of 1          |                      |             |                   | < 1 >         |
| •       | Time Slot         |   |                            |                   |                      |             |                   |               |
| · ·     | Door Access Time  |   |                            |                   |                      |             |                   |               |
| 1.1     | Group Access Time |   |                            |                   |                      |             |                   |               |
| ۵       | Report            | ~ |                            |                   |                      |             |                   |               |
| (à      | Operation Log     |   |                            |                   |                      |             |                   |               |
|         |                   |   |                            |                   |                      |             |                   |               |
|         |                   |   |                            |                   |                      |             |                   |               |
|         |                   |   |                            |                   |                      |             |                   |               |
|         |                   |   |                            |                   |                      |             |                   |               |
|         |                   |   |                            |                   |                      |             |                   |               |
|         |                   |   |                            |                   |                      |             |                   |               |
| version | 1∀2.1.0           | × |                            |                   |                      |             |                   |               |

2. Click **Manage Person** button  $\stackrel{\text{def}}{=}$  > **Add** button  $\stackrel{\text{def}}{=}$  to allocate person to this device.

| Cloud ACC             |                                     |           | Zkteco99  | E zkteco zkteco |
|-----------------------|-------------------------------------|-----------|-----------|-----------------|
| Dashboard             | < Add Person                        |           |           | G T             |
| 🔏 Organization 🗸      |                                     |           |           |                 |
| 🛄 Site Management 🗸   | First Name                          | Last Name | Person ID |                 |
| _ Device Management V | Mike                                | Mike      | 1         |                 |
| 🕜 Access Control 🗠    | Zkteco                              | ziteco    | 001       |                 |
| Time Slot             | No of records per page 5 👻 1-2 of 2 |           |           | < 1 >           |
| Door Access Time      |                                     |           |           |                 |
| Group Access Time     |                                     |           |           |                 |
| 🗅 Report 🗸            |                                     |           | Add       | Clear           |
| Deration Log          |                                     |           |           |                 |
|                       |                                     |           |           |                 |
|                       |                                     |           |           |                 |
|                       |                                     |           |           |                 |
|                       |                                     |           |           |                 |
|                       |                                     |           |           |                 |
|                       |                                     |           |           |                 |
| version V 2.1.0 X     |                                     |           |           |                 |

#### 3. Click **Device Management > Device** to enter the **Device** interface.

| Cloud ACC           |                                                                                                    | Zkteco99 | zkteco zkteco |
|---------------------|----------------------------------------------------------------------------------------------------|----------|---------------|
| Dashboard           | Device                                                                                                    | Ċ ộ, ₫   | → Add Device  |
| 谿 Organization 🗸    |                                                                                                    |          |               |
| 🛄 Site Management 🗸 | Device Name Serial Number IP Address Device Model Firmware Version                                                       | Status   | Actions       |
| Device Management 🔺 | SpeedFace-V4L Pro         8057232340005         192.168.163.175         SpeedFace-V4L Pro         ZAM180-NF40VB-Ver3.5.2 | Online   | G. 🖉 Ō        |
| Device Top ology    | No of records per page 5 + 1-1 of 1                                                                                      |          | < 1 >         |
| Device              |                                                                                                    |          |               |
| • Door              |                                                                                                    |          |               |
| Reader              |                                                                                                    |          |               |
| Auxiliary Input     |                                                                                                    |          |               |
| Auxiliary Output    |                                                                                                    |          |               |
| 🕜 Access Control 🗸  |                                                                                                    |          |               |
| 🗅 Report 🗸          |                                                                                                    |          |               |
| Dperation Log       |                                                                                                    |          |               |
|                     |                                                                                                    |          |               |
|                     |                                                                                                    |          |               |
|                     |                                                                                                    |          |               |
| version V 2.1.0 X   |                                                                                                    |          |               |

# 4. Choose a device and click **Persons in the Device** icon **G** to view the person list.

| Cloud ACC           |                                     |                    |                  |                    | Z zkteco99 Zkteco zkteco | ) |
|---------------------|-------------------------------------|--------------------|------------------|--------------------|--------------------------|---|
| Dashboard           | < Person In This Dev                | vice               |                  |                    |                          |   |
| 路 Organization ~    |                                     |                    |                  |                    |                          |   |
| 📊 Site Management 🗸 | SpeedFace-V4L<br>Site: 1<br>Zone: 1 | . Pro              |                  |                    |                          |   |
| Device Management 🔺 | Person & Person Cradential          | e in this Davica 2 |                  |                    | 0                        |   |
| Device Top ology    | reach ar e son oredentia            | a in this bender ? |                  |                    | C                        |   |
| Device              | Person Name                         | Person ID          | Role             | Person Credentials |                          |   |
| • Door              | Mike Mike                           | 1                  | Select User role | V 🔒 0 🚍 0          |                          |   |
| Reader              | No of records per page 5 👻          | 1-1 of 1           |                  |                    | < 1 >                    |   |
| Auxiliary Input     |                                     |                    |                  |                    |                          |   |
| Auxiliary Output    |                                     |                    |                  |                    |                          |   |
| 🖨 Access Control 🗸  |                                     |                    |                  |                    |                          |   |
| 🗅 Report 🗸          |                                     |                    |                  |                    |                          |   |
| Dperation Log       |                                     |                    |                  |                    |                          |   |
|                     |                                     |                    |                  |                    |                          |   |
|                     |                                     |                    |                  |                    |                          |   |
|                     |                                     |                    |                  |                    |                          |   |
| version V 2.1.0 X   |                                     |                    |                  |                    |                          |   |

User Manual

# 4.6 Report

Click **Report** > **Events** in the left side bar of the **Cloud Access** interface. Users can check the specific information of all devices' events.

| Cloud ACC                       |                                     |                   |                      |                     |               | 8          | zkteco99 Skteco zkteco |
|---------------------------------|-------------------------------------|-------------------|----------------------|---------------------|---------------|------------|------------------------|
| B Dashboard<br>와 Organization ~ | Events                              |                   |                      |                     |               |            | C V L                  |
| 🛄 Site Management 🗸             | Person ID Person N                  | ame Device Name   | Device Serial Number | Event Time          | Event Address | Event Name | Verification Mode      |
| _ Device Management V           | 0                                   | SpeedFace-V4L Pro | 8057232340005        | 2023-09-06 14:15:26 | 1             |            |                        |
| Access Control 🗸                | 0                                   | SpeedFace-V4L Pro | 8057232340005        | 2023-09-06 14:09:33 | 1             |            |                        |
| 🗅 Report 🔨                      | 0                                   | SpeedFace-V4L Pro | 8057232340005        | 2023-09-06 14:09:27 | 1             |            |                        |
| Events                          | 0                                   | SpeedFace-V4L Pro | 8057232340005        | 2023-09-06 14:09:09 | 1             |            |                        |
| Operation Log                   | 0                                   | SpeedFace-V4L Pro | 8057232340005        | 2023-09-06 14:09:03 | 1             |            |                        |
|                                 | No of records per page 5 v 1-5 of 3 | 3                 |                      |                     |               | <          | 23456>                 |
| version V 2.1.0 X               |                                     |                   |                      |                     |               |            |                        |

# 4.7 Operation Log

Click **Operation Log** in the left side bar of the **Cloud Access** interface. Users can check the operation log in **Cloud Access**.

| Cloud ACC                       |                          |             |                   |                      |                     |               | 8          | zkteco99 Zkteco zkteco |
|---------------------------------|--------------------------|-------------|-------------------|----------------------|---------------------|---------------|------------|------------------------|
| B Dashboard<br>옷 Organization ~ | Events                   |             |                   |                      |                     |               |            | C Z E                  |
| 🛄 Site Management 🗸             | Person ID                | Person Name | Device Name       | Device Serial Number | Event Time          | Event Address | Event Name | Verification Mode      |
| Device Management 🗸             | 0                        |             | SpeedFace-V4L Pro | 8057232340005        | 2023-09-06 14:15:26 | 1             |            |                        |
| Access Control 🗸                | 0                        |             | SpeedFace-V4L Pro | 8057232340005        | 2023-09-06 14:09:33 | 1             |            |                        |
| 🗅 Report 🥎                      | 0                        |             | SpeedFace-V4L Pro | 8057232340005        | 2023-09-06 14:09:27 | 1             |            |                        |
| Events                          | 0                        |             | SpeedFace-V4L Pro | 8057232340005        | 2023-09-06 14:09:09 | 1             |            |                        |
| Coveration Log                  | 0                        |             | SpeedFace-V4L Pro | 8057232340005        | 2023-09-06 14:09:03 | 1             |            |                        |
|                                 | No of records per page 5 | ▼ 1.5 of 30 |                   |                      |                     |               | < 1        | 2 3 4 5 6 >            |

ZKTeco Industrial Park, No. 32, Industrial Road, Tangxia Town, Dongguan, China. Phone :+86 769 - 82109991 Fax :+86 755 - 89602394 www.zkteco.com

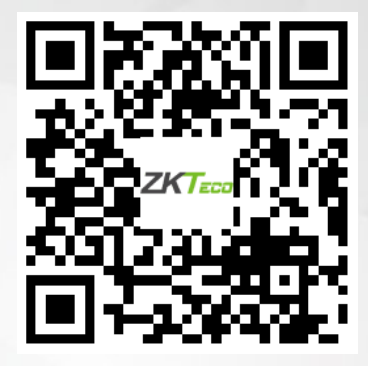

Copyright © 2023 ZKTECO CO., LTD. All Rights Reserved.